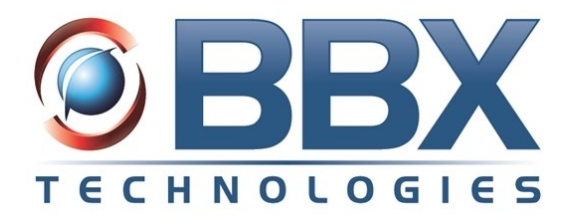

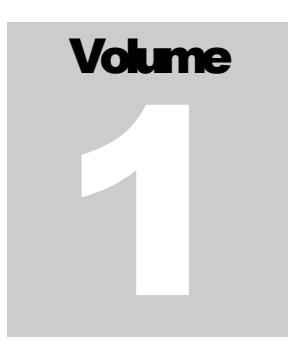

# **Vuesion Reporting**

## User's Guide

This guide represents the description of the Vuesion Reports including Contact Center reporting

02/2016 Revision V10

#### Acknowledgment

This document is also protected by copyright, and may not be reproduced or transmitted, in whole or part, by any means, including photocopying, facsimile transmission, or reduction to any electronic medium or machine-readable form, without the express written consent from BBX Technologies, LLC.

Copyright © 2016 BBX Technologies, LLC. All rights reserved.

Information in this document is furnished only under a customer license agreement or nondisclosure agreement and may be used or copied only in accordance with the terms of such agreement. The software described in this document is protected by copyright, and may not be copied on any medium except as specifically authorized in the license or nondisclosure agreement.

## CONTENTS

| 1 0 | COMPUTER CONSIDERATIONS            |                 |
|-----|------------------------------------|-----------------|
| 1 1 |                                    | 1               |
| 1.1 | 2 PERFORMANCE REQUIREMENTS         | а               |
| 1 3 | 3 GENERAL GUIDEUNES                | аналанана.<br>А |
| 1.5 |                                    |                 |
| 2 A | ACCESS CALL REPORTS                |                 |
| 2.1 | 1 LOGIN SCREEN                     | 5               |
| 2.2 | 2 Login Errors                     | 5               |
| 2.3 | 3 REPORT ENTRY SCREEN              | 6               |
| 2.4 | 4 REPORT COMMON CONTROLS           | 9               |
| 2.5 | 5 Report Viewer Toolbar            |                 |
| 3 ( | CC QUEUE REPORTS                   |                 |
| 3.1 | 1 GROUP PERFORMANCE SUMMARY        |                 |
| 3.2 | 2 DOW (Day-of-Week) Performance    |                 |
| 3.3 | 3 DOW (Day-of-Week) All Groups     |                 |
| 3.4 | 4 GROUP SERVICE LEVEL              |                 |
| 3.5 | 5 GROUP ABANDONED CALLS ACTIVITY   |                 |
| 3.6 | 6 GROUP ACTIVITY                   |                 |
| 3.7 | 7 RESOLUTION INBOUND ACTIVITY      |                 |
| 3.8 | 8 Resolution Inbound Summary       |                 |
| 3.9 | 9 RESOLUTION OUTBOUND ACTIVITY     |                 |
| 3.1 | 10 Resolution Outbound Summary     |                 |
| 3.1 | 11 E-MAIL ACTIVITY                 |                 |
| 3.1 | 12 E-MAIL SUMMARY                  |                 |
| 3.1 | 13 REASON SUMMARY                  |                 |
| 3.1 | 14 CALL TRANSITIONS ACTIVITY       |                 |
| 3.1 | 15 CHARTS                          | 27              |
| 4 0 | CC DNIS                            |                 |
|     |                                    |                 |
| 4.1 | 1 GROUP DNIS PERFORMANCE SUMMARY   |                 |
| 4.2 |                                    |                 |
| 4.3 | 3 INBOUND DINIS KESOLUTION SUMMARY |                 |
| 4.4 | 4 AGENT DINIS PERFORMANCE SUMMARY  |                 |
| 4.5 | 5 UNIS ACTIVITY                    |                 |
| 5 A | AGENT REPORTS                      |                 |

| 5.1                                            | Agent Performance Summary                                                                                                    | 34                    |
|------------------------------------------------|----------------------------------------------------------------------------------------------------|-----------------------|
| 5.2                                            | Agent Multimedia Performance                                                                                                    | 35                    |
| 5.3                                            | Agent State Summary                                                                                                    | 36                    |
| 5.4                                            | Agent State Reason Summary                                                                                                    | 37                    |
| 5.5                                            | Agent Unavailable Reasons Summary                                                                                                    | 38                    |
| 5.6                                            | AGENT CALLS FOR ALL GROUPS                                                                                                    | 39                    |
| 5.7                                            | Agent Calls by Group                                                                                                    | 40                    |
| 5.8                                            | AGENT ACTIVITY                                                                                                    | 41                    |
| 5.9                                            | Agent Inbound Resolution Summary                                                                                                    | 42                    |
| 5.10                                           | Agent Outbound Resolution Summary                                                                                                    | 43                    |
| 5.11                                           | 1 Agent Charts                                                                                                    | 44                    |
| 5.12                                           | 2 Agent internal Chat Activity                                                                                                    | 45                    |
| 5.13                                           | 3 AGENT WEB CHAT ACTIVITY                                                                                                    | 46                    |
| 6 AL                                           | UTO OUTDIAL CAMPAIGN REPORTS                                                                                                    | 47                    |
| 6.1                                            | CAMPAIGN SUMMARY                                                                                                    | 47                    |
| 6.2                                            | CAMPAIGN ACTIVITY                                                                                                    |                       |
| 6.3                                            | CAMPAIGN AGENT SUMMARY                                                                                                    | 49                    |
| 6.4                                            |                                                                                                    |                       |
|                                                | CAMPAIGN AGENT ACTIVITY                                                                                                    | 50                    |
| 6.5                                            | Campaign Agent Activity<br>Campaign Resolution Activity                                                                                                    | 50<br>51              |
| 6.5<br>7 PC                                    | CAMPAIGN AGENT ACTIVITY<br>CAMPAIGN RESOLUTION ACTIVITY<br>OST-CALL SURVEYS                                                                                                    | 50<br>51<br><b>52</b> |
| 6.5<br><b>7 PC</b><br>7.1                      | CAMPAIGN AGENT ACTIVITY<br>CAMPAIGN RESOLUTION ACTIVITY<br>DST-CALL SURVEYS<br>Post-Call Survey Summary                                                                                                    | 50<br>51<br><b>52</b> |
| 6.5<br>7 PC<br>7.1<br>7.2                      | CAMPAIGN AGENT ACTIVITY<br>CAMPAIGN RESOLUTION ACTIVITY<br>OST-CALL SURVEYS<br>Post-Call Survey Summary<br>Post-Call Survey Activity                                                                                                    | 50<br>51<br>          |
| 6.5<br>7 PC<br>7.1<br>7.2<br>7.3               | CAMPAIGN AGENT ACTIVITY<br>CAMPAIGN RESOLUTION ACTIVITY<br>OST-CALL SURVEYS<br>POST-CALL SURVEY SUMMARY<br>POST-CALL SURVEY ACTIVITY<br>POST-CALL SURVEY ACTIVITY BY RESPONSE                                                                                                    | 50<br>51<br>          |
| 6.5<br>7 PC<br>7.1<br>7.2<br>7.3<br>7.4        | CAMPAIGN AGENT ACTIVITY<br>CAMPAIGN RESOLUTION ACTIVITY<br>OST-CALL SURVEYS<br>POST-CALL SURVEY SUMMARY<br>POST-CALL SURVEY ACTIVITY<br>POST-CALL SURVEY ACTIVITY BY RESPONSE<br>POST-CALL SURVEY ACTIVITY BY RESPONSE<br>POST-CALL SURVEY SUMMARY PER AGENT                                     | 50<br>51<br>          |
| 6.5<br>7 PC<br>7.1<br>7.2<br>7.3<br>7.4<br>7.5 | CAMPAIGN AGENT ACTIVITY<br>CAMPAIGN RESOLUTION ACTIVITY<br>OST-CALL SURVEYS<br>POST-CALL SURVEY SUMMARY<br>POST-CALL SURVEY ACTIVITY<br>POST-CALL SURVEY ACTIVITY BY RESPONSE<br>POST-CALL SURVEY SUMMARY PER AGENT<br>POST-CALL SURVEY SUMMARY PER AGENT<br>POST-CALL SURVEY ACTIVITY PER AGENT | 50<br>51<br>          |

#### **1** COMPUTER CONSIDERATIONS

#### 1.1 PC Requirements

- Minimum requirements for your computer should include:
  - 2 GB of RAM minimum depending on the OS used
  - o 100 MB Ethernet
  - For Agents, 500 MB of free hard drive space
  - For Supervisors, 1 GB of free hard drive space
  - Processors: Intel Celeron, Pentium, iCore, Xeon or AMD
- Requires Windows .NET framework installation
- The Vuesion client software operates on Windows<sup>™</sup> XP Pro and Windows<sup>™</sup> 7 and Windows<sup>™</sup> 8

#### 1.2 Performance Requirements

- A constant network connection from the client PC to the Vuesion Server is required for normal operation.
- Verify that the connection speed to the Vuesion Server is adequate (simple network ping test of 10 ms or below).
- Verify that the client's computer is operating at acceptable performance levels before running the Vuesion Client (simple Task manager -> Performance)
  - Verify that the CPU usage is below 10% at idle
  - o Verify that the memory usage is below half of the total system memory
- If the firewall is enabled, add port the Vuesion's TCP port in the list of exceptions and add the Vuesion Client software in program exceptions.

#### 1.3 General Guidelines

- Requires Local or network Administrative rights during installation and setup of the database access on the server.
- Access to a folder shared on the Vuesion server
- It is recommended not to use any screen savers since these can affect your ability to process calls.
- It is recommended to close the Vuesion client software application before shutdown of the workstation.
- Verify that the workstation is connected to a LAN (Local Area Network) in a Windows network. The Vuesion client software also operates in a Windows Workgroup environment.
- For laptops operation, verify that the laptop is not operating in dual mode (hard wired network connection and wireless LAN operation). If the laptop does automatic switching from wired to wireless, the Vuesion Client may lose connection and not operate properly.

## 2 ACCESS CALL REPORTS

- Once Installed, Vuesion Call Reports are accessed by double clicking on the VuesionReports icon on your desktop.
  - Alternatively you may navigate to the Start button > All Programs > BBX Technologies > Vuesion Reports > and select the Launch VuesionReports.exe

#### 2.1 Login Screen

٠

| Server IP/Name: | 10.0.1.232 |
|-----------------|------------|
| TCP/Port:       | 60232      |
|                 |            |
| Supervisor ID:  |            |
| Password:       |            |
|                 |            |
| Cancel          | Login      |
|                 |            |
|                 |            |

- Server IP/Name: Specify the IP address or name of the Vuesion Server
- TCP/Port: Specify the TCP connection port (ask your system's administrator for the correct TCP/Port number typically 60xxx)
- Login ID: Enter the Supervisor login ID
- Password: Password associated with the ID

#### 2.2 Login Errors

Login attempts may return one of the following errors:

- "Unable to connect to the Vuesion Server. Please contact you Administrator": There is an error in the connection. IP address / TCP port or other LAN / cable related issues.
- ""Restricted access to reports. Please contact you Administrator": Typically the class of service associated with the login ID/password does allow for Reports access.
- "Invalid Login ID or password": Check with your Administrator for a valid combination of login ID and password.

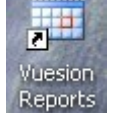

2.3 Report Entry Screen

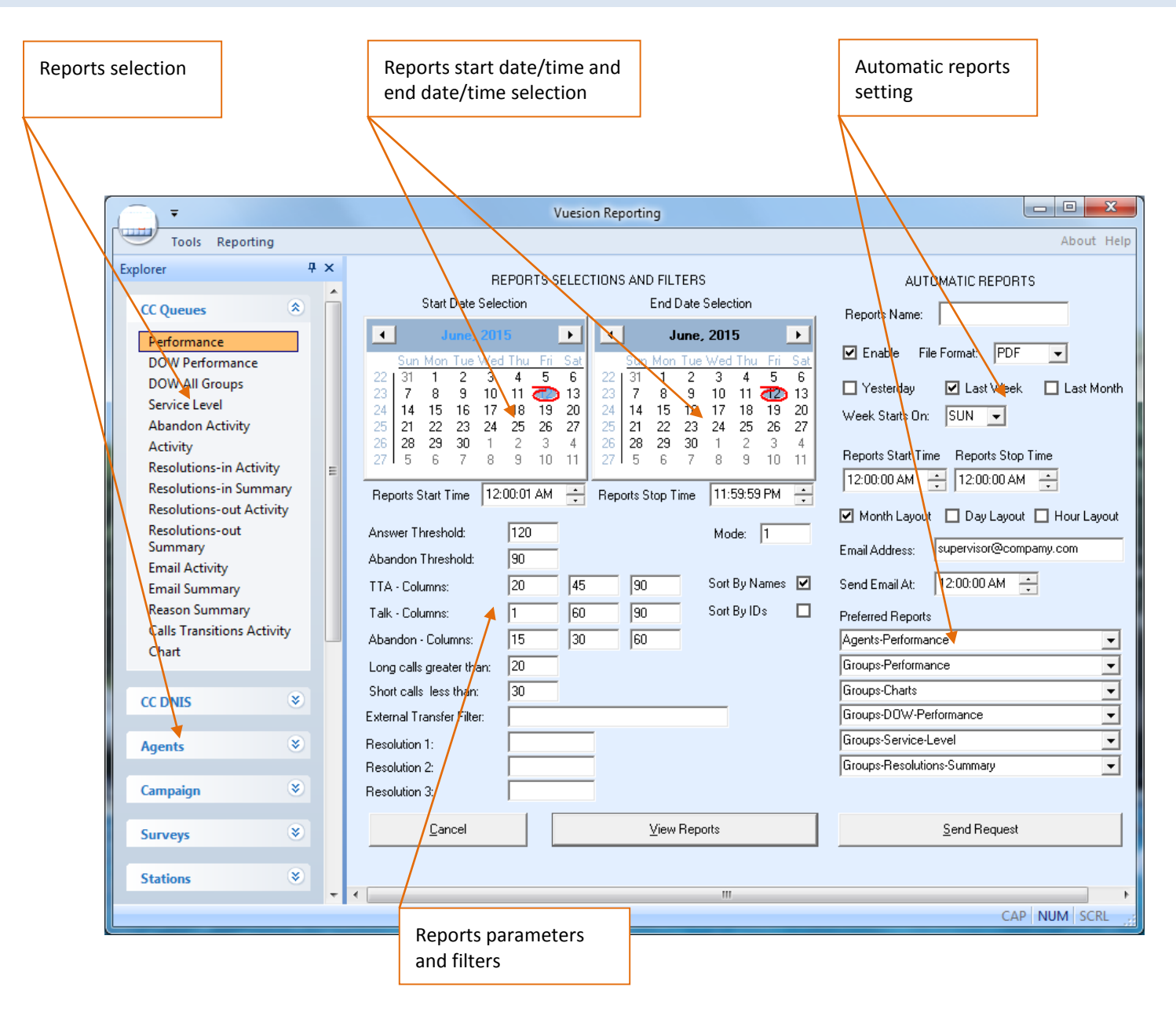

#### 1. Start Date/Time and End Date/Time Selection

- From the calendar, select the reports start date and the reports end date.
- Select the start time and end time for specific time ranges within a calendar day

#### 2. Report Parameters and Filters

All values entered in the parameters and filters are in seconds time units.

- Answer Threshold: this time variable is used to calculate the service level (see Service Level formula below)
- Abandon Threshold: this time variable is used to calculate the service level (see Service Level formula below)
- Mode: 0: Format for the Group Performance report in HH:MM:SS. 1: Format for the Group Performance report in seconds
- Queue (TTA Time Columns): Specifies the queue time range used in the group service level report
- Talk Time Columns: Specifies the Talk time range used in the group service level report
- Abandon Time Columns: Specifies the Abandon (queue time before abandon) time range used in the group service level report
- Long Calls: Specifies the time duration in seconds of what constitutes a long call.
- Short Calls: Specifies the time duration in seconds of what constitutes a short call.
- Sort By Name: when checked, summary reports sort by name (group names, agent names, ..)
- Sort By IDs: when checked, summary reports sort by ID numbers (group IDs, agent IDs, ..)
- External Transfer: specific external number for external transfers (requires Professional Services and customization for use)
- Resolution 1, 2 and 3: Custom reports only to report on specific resolutions (requires Professional Services and customization for use)
- Cancel: Cancel selected and exit.
- View Reports: Enters the reports viewing session.
- Send Request: submit the auto reports settings

#### 3. Automatic Reports

- Reports Name: This field allows users to enter a name for the auto report. This name provided in the Email delivery of the auto reports for identification purposes
- Enable: If licensed and flagged this will turn Automatic Reports on or off.
- File Format: delivery file format. Two file formats are available for selection: HTML 4.0 or pdf. The default is HTML4.0

#### Format / Schedule

- Yesterday: Sends the reports for the previous day based on the [Reports Start Time] and [Reports End Time] defined below.
- Last Week: Sends the reports for the previous calendar week. The week is defined as the week starting on the [Week Starts On] value defined below
- Last Month: Sends the reports for the previous calendar month. The report is sent once a month on the first day of the month for the previous month's report.
- Week Starts On: specifies the first day of the week for the weekly reports
- Report Start Time and Report Stop Time: allows users to set the start and stop time for the time duration within a day. This selection is typically used for multiple shifts within a 24 hour period.

#### Layout settings

• Select from one of the three layout template: monthly or Daily or Hourly report layout for summary reports

#### **Email settings**

- Email address: specifies the destination E-mail address where the reports are sent. The E-mail address may be an single individual or a group E-mail address
- Send Email At: specifies the time of day on when the E-mail should be sent

#### **Preferred Reports**

- Pull down selection of the reports to be generated and sent by Email
- Six different reports can be generated and sent by Email at the same time

#### 4. Reports Selection

#### **Available report categories – Contact Center Reports**

- Queues: Groups: Call Center Skill-sets (groups)
- Agents : Call Center Agents
- Campaign: Outdial & Campaign reports

#### Available report categories – Non Call Center Reports

- Stations: internal stations
- Trunks: External trunks
- DNIS: Destination Number Identification Service (the number dialed by callers to reach the system)
- ANI/Caller ID: incoming numbers
- Outbound Calls: Numbers dialed outgoing
- Account Codes: Account codes dialed for inbound or outbound calls
- Tenants: Tenant reports with Tenant billing
- All Calls: Call Detail reports include detailed report on a per call basis

#### 2.4 Report Common Controls

|            | Interval    | Sort       | Date Range                  | Agent Filter |         | Queues Filter      | DNIS Filter Templates | Custom    | Service Level    |
|------------|-------------|------------|-----------------------------|--------------|---------|--------------------|-----------------------|-----------|------------------|
| Befresh    | Monthly     | ⊙ DateTime | 5/ 1/2015 💌 5/31/2015 💌     |              | •       | Queues Filter - ON |                       | Customiza | Ans-Thr 120      |
|            | None        | O Name     | 12:00:01 AM 📫 11:59:59 PM 📫 | O By ID 🖸    | By Name | Show Sub-Groups    |                       | Customize | Abn-Thr 60       |
| <b>P</b> 6 | 5 🔚   H → → | 1/4        | u 🗵 🌫 🎢 98% 🔽               |              |         |                    |                       |           | Business Objects |
| Preview    | v           |            |                             |              |         |                    |                       |           |                  |

#### **Summary selections**

- Refresh: refresh data up to the current time
- Interval: available in daily, weekly, monthly, quarterly or annually. The second drop down allows for Hourly and ½ hourly selections
- Sort: Sort by Date/Time or by name
- Date Range: Select new dates and time ranges for viewing
- Agent Filter: Select a single specific agent for reporting and filtering
- Sort by ID or Sort by Names
- Queue Filter ON or OFF: allows users to filter out or filter in the groups/queues to show in the reports. A green check mark indicates that the queue is included. Simply left-mouse-click on the check mark to toggle the status on or off.
- DNIS Filter templates: specifies additional DNIS filters for the report
- Customize: Queue, DNIS and agent performance reports allow for column and content customization on the fly
- Service Level: allow supervisors to change the service level parameters for recalculation on the fly

#### 2.5 Report Viewer Toolbar

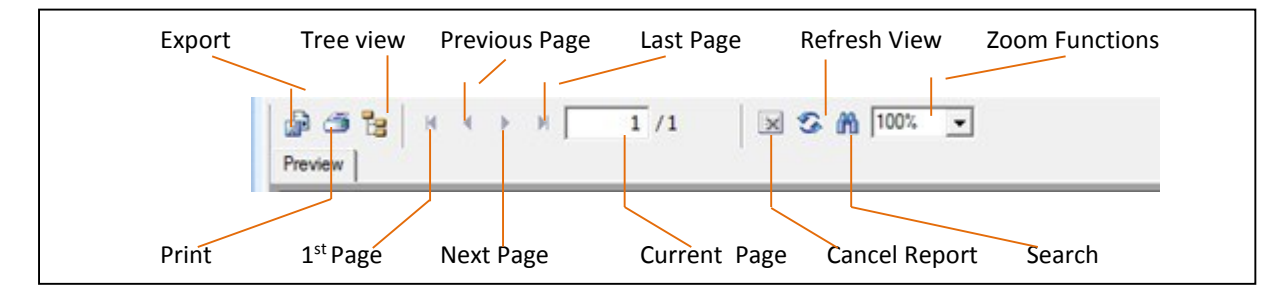

#### **Icon Description**

- Export: Export Reports to many standard formats. (HTML, Microsoft Excel, PDF Acrobat format, and others)
- Print: Print a report to a local or network printer
- Tree: Show/no show the tree format. Allows the view on the left pane for easy selection of items. (Agents, Groups, Dates, ..)
- First Page: Fast jump to the first page of the report.
- Previous Page: Previous page of the report.
- Next Page: Forward to the next page of the report.
- Last page: Fast forward to the last page of the report.
- Current Page: Current page number and total pages of the selected report.
- Cancel Report: Cancel loading of a report.
- Refresh View: Refresh the display on the report screen.
- Search: Search for a specific pattern, number, name or other data in the selected report.

| Search              |   | <b>—</b> × |
|---------------------|---|------------|
| Fi <u>n</u> d what: | I | Eind Next  |
|                     |   | Cancel     |
|                     |   |            |

• Zoom: View/modify scale and page sizing to view reports on the screen. A drop menu provides choices to fit the screen.

#### **Report Export**

The export function allows customers to export the Crystal report output to other standard formats.

| Export                                                                                                    | ×                |
|----------------------------------------------------------------------------------------------------|------------------|
| Eormat:                                                                                                    |                  |
| Microsoft Excel 97-2000 - Data only (XLS)                                                                                                    | ОК               |
| Destination:                                                                                                    | Cancel           |
| Application                                                                                                    |                  |
| Description<br>Application destination exports the report to a temporary file in<br>specified format and then opens the file in the appropriate app | n the Alication. |

- Format: Select the desired format from the drop down menu.
- Destination: Select the destination of the formatted file.
  - Select Disk File to copy the formatted report to an output file.
  - o Select Application to open the application program of the selected format (Example Microsoft Excel if the Excel format is selected)

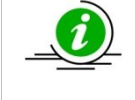

To export to a format from list, users must have the appropriate licensed application for the Export feature to work correctly. To convert to PDF, users must have a PDF converter license from the application vendor. To convert to Microsoft Excel, users must have a licensed copy of Microsoft Excel loaded on their workstation.

#### The supported Export formats are:

- Adobe Acrobat PDF
- Crystal Reports
- Comma Separated Values (CSV)
- Microsoft Excel
- Lotus 1-2-3 file format
- Microsoft Access

- Record style (columns with spaces)
- Rich Text Format (RTF)
- Microsoft Word
- XML
- HTML
- ODBC

## **3** CC QUEUE REPORTS

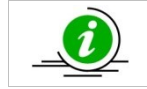

The Group and Agent Reports are Contact Center specific reports and require Contact Center Software licenses.

## 3.1 Group Performance Summary

*Package: Vuesion Select*. This report shows the summary performance items for all defined groups in the call center. Supervisors have the ability to select Monthly, Daily and Hourly for this summary report.

|                           |                   |                  |                   | Grou              | ıp Per          | forma            | nce S            | umma            | ary Mo         | nthly           |                 |             |                    |                 |                    |
|---------------------------|-------------------|------------------|-------------------|-------------------|-----------------|------------------|------------------|-----------------|----------------|-----------------|-----------------|-------------|--------------------|-----------------|--------------------|
|                           |                   |                  |                   |                   | Sund            | day 5/3/2        | 2015 - Fri       | day 5/29        | 9/2015         |                 |                 |             |                    | F               | age 1 of 1         |
| Name                      | Answered<br>Calls | Abandon<br>Calls | Overflow<br>Calls | Callback<br>Calls | Xfered<br>Calls | Offered<br>Calls | Service<br>Level | Abandon<br>Rate | %<br>Abandoned | %<br>Overflowed | %<br>Answered   | Avg.<br>TTA | Avg.<br>Talk       | Avg.<br>Abandon | Avg.<br>Handle     |
| 05/2015                   | 236               | 5                | 0                 | 2                 | 0               | 243              | 96.3%            | 0.8%            | 2.1%           | 0.0%            | 97.1%           | 0:00:22     | 0:16:52            | 0:00:43         | 0:16:52            |
| Customer Service<br>Sales | 194<br>42         | 5<br>0           | 0                 | 2                 | 0               | 201<br>42        | 95.5%<br>100.0%  | 1.0%<br>0.0%    | 2.5%<br>0.0%   | 0.0%            | 96.5%<br>100.0% | 0:00:25     | 0:17:52<br>0:12:16 | 0:00:43         | 0:17:52<br>0:12:16 |
|                           |                   |                  |                   |                   |                 |                  |                  |                 |                |                 |                 |             |                    |                 |                    |
| Grand Total               | 236               | 5                | 0                 | 2                 | 0               | 243              | 96.3%            | 0.8%            | 2.1%           | 0.0%            | 97.1%           | 0:00:22     | 0:16:52            | 0:00:43         | 0:16:52            |

#### **Call Summary**

| Column Heading | Description                                                                 | Notes                                       |
|----------------|-----------------------------------------------------------------------------|---------------------------------------------|
| Answered Calls | Total calls answered for the group                                          | Sum of all ICN call types                   |
| Abandon Calls  | Total calls that abandon (caller hangs up) while in queue                   | Sum of all IAC call types                   |
| Overflow Calls | Total calls that overflow (exceed a pre-programmed timeout while in         | Sum of all IOC call types                   |
|                | queue)                                                                      |                                             |
| Callback Calls | Total calls that use the Callback Queuing feature (callers enter a callback | Sum of all ICB call types                   |
|                | number and stay virtually queued until an agent becomes available)          |                                             |
| Xfered Calls   | Total Transferred to the group from an internal user                        | Sum of all ICC call types                   |
| Offered Calls  | Total calls presented to the group                                          | Sum of all ICN + IAC + IOC + ICB call types |

## Service Level

| Column Heading | Description                       | Notes                                                               |
|----------------|-----------------------------------|---------------------------------------------------------------------|
| Service Level  | Group Calculated Service Level    | Service Level = ( Calls Answered + Calls Abandoned - Calls Answered |
|                |                                   | After Threshold - Calls Abandoned After Threshold ) / ( Calls       |
|                |                                   | Answered + Calls Abandoned )                                        |
| Abandon Rate   | Group calculated abandonment rate | Abandon Rate= (Abandon calls above Abandon Threshold) /             |
|                |                                   | (Total calls offered)                                               |

## **Call Ratio**

| Column Heading | Description                                             | Notes                                                   |
|----------------|---------------------------------------------------------|---------------------------------------------------------|
| % Aban         | Percentage of Abandon calls out of total calls offered  | Sum of all IAC call types / total calls offered         |
| % Ovf          | Percentage of Overflow calls out of total calls offered | Sum of all IOC call types / total calls offered         |
| % Ans          | Percentage of calls answered out of total calls offered | (Sum of all ICN + ICB call types) / total calls offered |

## Group performance

| Column Heading | Description                                                           | Notes                                                                    |
|----------------|-----------------------------------------------------------------------|--------------------------------------------------------------------------|
| Avg Queue      | Average queue time (the time duration calls are queued before answer) | Average queue time for ICN, ICB, IOC and IAC call types                  |
| Avg Talk       | Average call duration                                                 | Average talk duration for ICN, ICB and ICC call types (calls put on hold |
|                |                                                                       | time are not included in the talk time)                                  |
| Avg Abandon    | Average abandon time. Call queue time when callers hang up while in   | Average queue time for IAC call types                                    |
|                | queue                                                                 |                                                                          |
| Avg Handle     | Average duration of handling calls                                    | Average handle time (Talk Time for ICN, ICB and ICC call types + hold    |
|                |                                                                       | time + wrap-up time) / (total number of call types ICN and ICB)          |
| Avg Hold       | Average call hold duration (agents putting callers on hold)           | Hold time duration for ICN, ICB and ICC call types / (number of ICN,     |
|                |                                                                       | ICB and ICC call types which were put on hold)                           |

## 3.2 DOW (Day-of-Week) Performance

*Package: Vuesion Select.* This report provides the Day-of-Week performance per call center group/queue. It provides the average and peak performance per day of week for the selected time period per group/queue.

|                  |       |                   |                  | Sunday            | 5/3/2015 | - Friday 5/2      | 29/2015          |                   |        | Page |
|------------------|-------|-------------------|------------------|-------------------|----------|-------------------|------------------|-------------------|--------|------|
| Customer Service |       | Ave               | rage Day-of      | -Week Sumn        | nary     | Pe                | ak Day-of-W      | /eek Summa        | ry     |      |
| Name             | Count | Answered<br>Calls | Abandon<br>Calls | Overflow<br>Calls | Emails   | Answered<br>Calls | Abandon<br>Calls | Overflow<br>Calls | Emails |      |
| Sunday           | 4     | 18                | 0                | 0                 | 0        | 10                | 0                | 0                 | 0      |      |
| Monday           | 3     | 16                | 0                | 0                 | 0        | 24                | 0                | 0                 | 0      |      |
| Tuesday          | 3     | 9                 | 0                | 0                 | 0        | 22                | 0                | 0                 | 0      |      |
| Wednesday        | 2     | 2                 | 1                | 0                 | 0        | 1                 | 1                | 0                 | 0      |      |
| Thursday         | 3     | 4                 | 0                | 0                 | 0        | 1                 | 0                | 0                 | 0      |      |
| riday            | 3     | 8                 | 0                | 0                 | 0        | 3                 | 0                | 0                 | 0      |      |
| Saturday         | 1     | 11                | 0                | 0                 | 0        | 11                | 0                | 0                 | 0      |      |

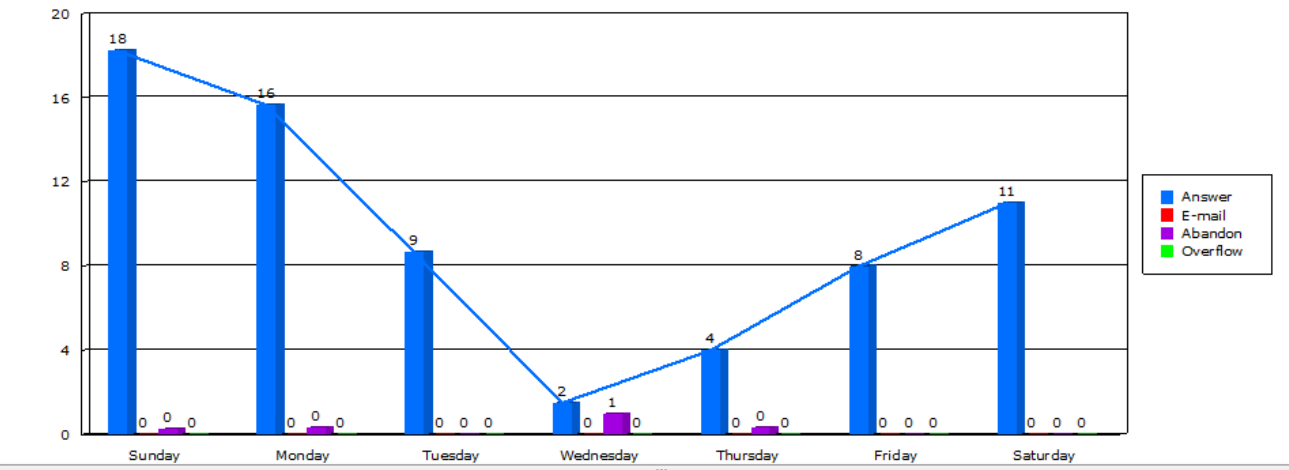

| Column   | Description                                                                | Notes                           |
|----------|----------------------------------------------------------------------------|---------------------------------|
| Heading  |                                                                            |                                 |
| Name     | Day of week (Sunday to Saturday)                                           |                                 |
| Weeks    | Number of occurrences of the day of week within the selected period        |                                 |
| Answered | Total calls answered for the group                                         | Sum of all ICN + ICB call types |
| Abandon  | Total calls abandoned (caller hangs up while in queue)                     | Sum of all IAC call types       |
| Overflow | Total calls that overflow (exceed a pre-programmed timeout while in queue) | Sum of all IOC call types       |
| Emails   | Total Emails in the group                                                  | Sum of all MLX call types       |

### 3.3 DOW (Day-of-Week) All Groups

*Package: Vuesion Select.* This report provides the Day-of-Week performance per call center group/queue. It provides the average and peak performance per day of week for the selected time period per group/queue. Refer to DOW (Day-of-Week) Performance for the column heading, description and notes.

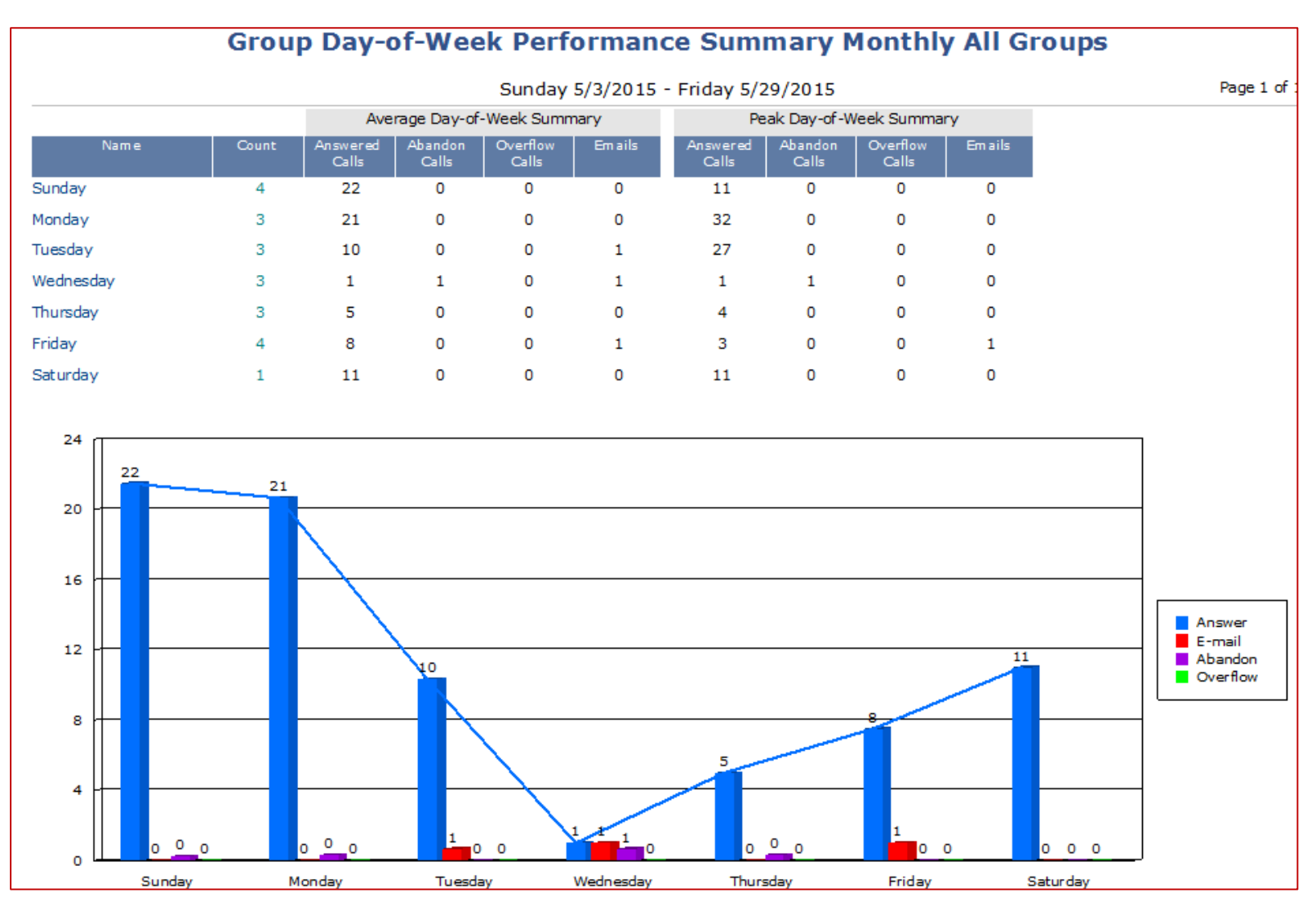

## 3.4 Group Service Level

*Package: Vuesion Select.* This report shows the summary of call center service levels per predefined time range values. Supervisors have the ability to select Monthly, Daily and Hourly for this summary report.

| Group Service Level Monthly |                                                                                                    |             |              |              |             |              |                  |             |               |                |             |               |                   |              |             |              |              |             |            |                |                      |
|-----------------------------|----------------------------------------------------------------------------------------------------|-------------|--------------|--------------|-------------|--------------|------------------|-------------|---------------|----------------|-------------|---------------|-------------------|--------------|-------------|--------------|--------------|-------------|------------|----------------|----------------------|
|                             | Sunday 5/3/2015 - Friday 5/29/2015 Page 1 d                                                                                          |             |              |              |             |              |                  |             |               |                |             |               |                   | Page 1 of 1  |             |              |              |             |            |                |                      |
|                             | Call Center CallsHandle TimeAbandoned CallsS(queue time before answer)(duration of talk + hold + wrap up)(queue time before abandon) |             |              |              |             |              |                  |             |               |                |             | SL            |                   |              |             |              |              |             |            |                |                      |
| Group<br>Name               | Ans<br>Calls                                                                                                    | 0~30<br>sec | 31~45<br>sec | 46~90<br>sec | > 1.5<br>mn | Avg<br>Queue | Longest<br>Queue | 0~1.0<br>mn | 1.0~<br>2.0mn | 2.0~<br>3.0m n | > 3.0<br>mn | Avg<br>Handle | Longest<br>Handle | Abn<br>Calls | 0~30<br>sec | 31~45<br>sec | 46~60<br>sec | > 1.0<br>mn | Avg<br>Abn | Longest<br>Abn | Service<br>Level (%) |
| 05/2015                     |                                                                                                    |             |              |              |             |              |                  |             |               |                |             |               |                   |              |             |              |              |             |            |                |                      |
|                             | 238                                                                                                    | 77%         | 7%           | 8%           | 8%          | 00:22        | 04:06            | 11%         | 1%            | 2%             | 87%         | 16:52         | 1:12:30           | 5            | 40%         | 20%          | 0%           | 40%         | 00:43      | 01:14          | <u>96.30%</u>        |
| Customer Service            | 196                                                                                                    | 73%         | 8%           | 9%           | 10%         | 00:25        | 04:06            | 7%          | 1%            | 2%             | 91%         | 17:52         | 1:12:30           | 5            | 40%         | 20%          | 0%           | 40%         | 00:43      | 01:14          | 95.52%               |
| Sales                       | 42                                                                                                    | 95%         | 2%           | 2%           | 0%          | 00:07        | 01:02            | 29%         | 0%            | 5%             | 67%         | 12:16         | 35:00             | 0            | 0%          | 0%           | 0%           | 0%          | 00:00      | 00:00          | 100.00%              |

#### **ACD Calls**

| Column Heading | Description                                                             | Notes                                          |
|----------------|-------------------------------------------------------------------------|------------------------------------------------|
| Ans Calls      | Total calls answered for the group                                      | Sum of all ICN + ICB call types                |
| 0 ~ x          | Percentage of calls answered between 0 and x seconds/minutes in queue   |                                                |
| x+1 ~ y        | Percentage of calls answered between x+1 and y seconds/minutes in queue |                                                |
| y+1 ~ z        | Percentage of calls answered between y+1 and z seconds/minutes in queue |                                                |
| >z             | Percentage of calls answered in greater than z seconds/minutes in queue |                                                |
| Avg Queue      | Average queue time                                                      | Total queue time / Sum of ICN + ICB call types |
| Longest Queue  | Longest queue time                                                      |                                                |

## Handle Time

| Column Heading | Description                                   | Notes                                                                                    |
|----------------|-----------------------------------------------|------------------------------------------------------------------------------------------|
| 0 ~ x          | Handle time between 0 and x seconds/minutes   |                                                                                          |
| x+1 ~ y        | Handle time between x+1 and y seconds/minutes |                                                                                          |
| y+1 ~ z        | Handle time between y+1 and z seconds/minutes |                                                                                          |
| >z             | Handle time greater than z seconds/minutes    |                                                                                          |
| Avg Handle     | Average handle time                           | (Total handle time (talk time + hold time + wrap up time) ) / (Sum ICN + ICB call types) |
| Longest Handle | Longest handle time                           |                                                                                          |

## Abandon Time

| Column Heading | Description                                                            | Notes                     |
|----------------|------------------------------------------------------------------------|---------------------------|
| Abn            | Total calls abandoned (caller hangs up while in queue)                 | Sum of all IAC call types |
| 0 ~ x          | Percentage of calls abandoned between 0 and x seconds/minutes in queue |                           |

| x+1 ~ y     | Percentage of calls abandoned between x+1 and y seconds/minutes in queue |                                                                 |
|-------------|--------------------------------------------------------------------------|-----------------------------------------------------------------|
| y+1 ~ z     | Percentage of calls abandoned between y+1 and z seconds/minutes in queue |                                                                 |
| >z          | Percentage of calls abandoned in greater than z seconds/minutes in queue |                                                                 |
| Avg Abn     | Average abandon time                                                     | (Total queue time for IAC call types) / (Sum of IAC call types) |
| Longest Abn | Longest abandon time                                                     |                                                                 |

## Service Level

| Column Heading | Description                    | Notes                                                                                                    |  |  |  |
|----------------|--------------------------------|----------------------------------------------------------------------------------------------------|--|--|--|
| Service Level  | Group Calculated Service Level | ervice Level 1 = (Answered calls below Answer Threshold) /                                                 |  |  |  |
|                |                                | (Total answered calls + (abandon calls above Abandon Threshold) + overflow calls)                          |  |  |  |
|                |                                | OR Service Level 2 = ( Calls Answered + Calls Abandoned - Calls Answered After Threshold - Calls Abandoned |  |  |  |
|                |                                | After Threshold ) / ( Calls Answered + Calls Abandoned )                                                   |  |  |  |

## 3.5 Group Abandoned Calls Activity

Package: Vuesion Select. Package: Vuesion Select. This report shows the detail activity for abandoned calls per call center group.

| Group Abandoned Calls Activity          |                  |                |                 |           |               |              |             |  |  |
|-----------------------------------------|------------------|----------------|-----------------|-----------|---------------|--------------|-------------|--|--|
| Monday 5/4/2015 - Wednesday 5/27/2015 F |                  |                |                 |           |               |              | Page 1 of 1 |  |  |
| Time                                    | Group Name       | ANI            | Name            | State     | Queue<br>Time | DNIS         | Call ID     |  |  |
| 05/04/2015                              | Customer Service |                |                 |           |               |              |             |  |  |
| 05/04/15 09:17:34                       | Oustomer Service | 1 800.390.7586 | 18003907586     | Toll-Free | 00:00:12      | Campaign ABC | 516         |  |  |
|                                         |                  |                |                 |           |               |              |             |  |  |
| 05/13/2015                              | Customer Service |                |                 |           |               |              |             |  |  |
| 05/13/15 10:31:48                       | Qustomer Service | 301.249.1500   | Customer A 800# | Maryland  | 00:01:04      | Campaign ABC | 247         |  |  |

| Column Heading | Description                                                 | Notes                                       |
|----------------|-------------------------------------------------------------|---------------------------------------------|
| Time           | Occurrence date and time                                    |                                             |
| Group Name     | Call Center group name                                      |                                             |
| ANI            | Caller ID number of the caller who abandoned while in queue | ANI (Automatic Number Identification)       |
| Name           | Caller ID name if available from the central office         |                                             |
| State          | State where the call originated from                        |                                             |
| Queue Time     | Time duration in queue before the caller hung up            |                                             |
| DNIS           | Number that the caller dialed to reach the Call Center      | DNIS (Dialed Number Identification Service) |
| Call ID        | Unique call ID generated by the Avaya system                |                                             |

## 3.6 Group Activity

Talk Time

DNIS

Call ID

Package: Vuesion Select. This report shows the group activity detail.

Time duration of the call

Number that the caller dialed to reach the Call Center

Unique call ID generated by the Avaya system

|                   | Group Activity                                                  |                   |                     |                 |       |                 |          |              |         |  |  |  |  |
|-------------------|-----------------------------------------------------------------|-------------------|---------------------|-----------------|-------|-----------------|----------|--------------|---------|--|--|--|--|
|                   | Sunday 5/3/2015 - Friday 5/29/2015 Page 1 of 18                 |                   |                     |                 |       |                 |          |              |         |  |  |  |  |
| Time              | Agent<br>Nam e                                                  | Call<br>Type      | ANI                 | Name            | Stat  | e Queue<br>Time | Duration | DNIS         | Call ID |  |  |  |  |
| 05/03/2015        | Customer Service                                                |                   |                     |                 |       |                 |          |              |         |  |  |  |  |
| 05/03/15 08:58:22 | Cindy Lee                                                       | CC Inbound        | 972.665.3500        | BBX TECHNOLOGIE | Texas | 00:00:04        | 00:16:56 | Main 800#    | 9631    |  |  |  |  |
|                   | New Service                                                     |                   |                     |                 |       |                 |          |              |         |  |  |  |  |
| 05/03/15 09:06:33 | Bob Brown                                                       | CC Inbound        | 972.665.3500        | BBX TECHNOLOGIE | Texas | 00:00:04        | 00:15:06 | Main 800#    | 9650    |  |  |  |  |
|                   | General Information                                             |                   |                     |                 |       |                 |          |              |         |  |  |  |  |
| 05/03/15 09:07:20 | Cindy Lee                                                       | CC Inbound        | 972.665.3500        | BBX TECHNOLOGIE | Texas | 00:00:20        | 00:15:04 | Main 800#    | 9653    |  |  |  |  |
|                   | Requested Quote                                                 |                   |                     |                 |       |                 |          |              |         |  |  |  |  |
| Column Heading    | Description                                                     |                   |                     |                 |       | Notes           |          |              |         |  |  |  |  |
| Time              | Occurrence date                                                 | e and time        |                     |                 |       |                 |          |              |         |  |  |  |  |
| Group             | Call Center grou                                                | ip name           |                     |                 |       |                 |          |              |         |  |  |  |  |
| Agent Name        | Name of the age                                                 | ent involved wit  | h the call          |                 |       |                 |          |              |         |  |  |  |  |
| Call Type         | Type of the call                                                | (see call type de | efinition in this m | ianual)         |       |                 |          |              |         |  |  |  |  |
| ANI               | ANI Caller ID number of the caller who abandoned while in queue |                   |                     |                 |       |                 |          | ntification) |         |  |  |  |  |
| Name              | Name Caller ID name if available from the central office        |                   |                     |                 |       |                 |          |              |         |  |  |  |  |
| State             | State where the                                                 | call originated   | from                |                 |       |                 |          |              |         |  |  |  |  |
| Queue Time        | Time duration in                                                | n queue before t  | the caller hung u   | D               |       |                 |          |              |         |  |  |  |  |

DNIS (Dialed Number Identification Service)

## 3.7 Resolution Inbound Activity

*Package: Vuesion Select.* This report shows the activity of resolutions of the inbound call center.

|                                                                                              | Group Resolution Activity |            |              |                 |          |                     |  |         |  |
|----------------------------------------------------------------------------------------------|---------------------------|------------|--------------|-----------------|----------|---------------------|--|---------|--|
| Sunday 5/3/2015 - Friday 5/29/2015                                                           |                           |            |              |                 |          |                     |  |         |  |
| Date/ Agent Call Caller Call Resolution Comment<br>Time Name Type Number (ANI) Name Duration |                           |            |              |                 |          |                     |  | Call ID |  |
| 05/03/2015                                                                                   | Customer Service          |            |              |                 |          |                     |  |         |  |
| 05/03/15 08:58:22                                                                            | Cindy Lee                 | CC Inbound | 972.665.3500 | BBX TECHNOLOGIE | 00:16:56 | New Service         |  | 9631    |  |
| 05/03/15 09:06:33                                                                            | Bob Brown                 | CC Inbound | 972.665.3500 | BBX TECHNOLOGIE | 00:15:06 | General Information |  | 9650    |  |
| 05/03/15 09:07:20                                                                            | andy Lee                  | CC Inbound | 972.665.3500 | BBX TECHNOLOGIE | 00:15:04 | Requested Quote     |  | 9653    |  |

| Column Heading | Description                                                           | Notes                                 |
|----------------|-----------------------------------------------------------------------|---------------------------------------|
| Time           | Occurrence date and time                                              |                                       |
| Group          | Call Center group name                                                |                                       |
| Agent Name     | Name of the agent involved with the call                              |                                       |
| Call Type      | Type of the call (see call type definition in this manual)            |                                       |
| Caller Number  | Caller ID number of the caller who abandoned while in queue           | ANI (Automatic Number Identification) |
| Caller Name    | Caller ID name if available from the central office                   |                                       |
| Call Duration  | Duration of the call in HH:MM:SS                                      |                                       |
| Resolution     | Resolution entered by the agent during the wrap-up timeout            |                                       |
| Comment        | Additional Note entered by the agent on the resolution/wrap-up window |                                       |
| Call ID        | Unique call ID generated by the Avaya system                          |                                       |

## 3.8 Resolution Inbound Summary

Package: Vuesion Select. This report shows the inbound call resolution summary per group.

| Inbound Group Resolution Summary Monthly |                                                |                   |                 |              |             |               |                     |               |                           |  |
|------------------------------------------|------------------------------------------------|-------------------|-----------------|--------------|-------------|---------------|---------------------|---------------|---------------------------|--|
|                                          | Sunday 5/3/2015 - Friday 5/29/2015 Page 1 of 1 |                   |                 |              |             |               |                     |               |                           |  |
| Call Summary                             |                                                |                   |                 |              |             |               | Resolution Summary  |               |                           |  |
| Name                                     | Answered<br>Calls                              | Callback<br>Calls | Xfered<br>Calls | Avg<br>Queue | Avg<br>Talk | Avg<br>Handle | Resolution<br>Count | % of<br>total | Resolution<br>Description |  |
| 5/2015                                   | 236                                            | 2                 | 0               | 00:00:22     | 00:16:52    | 00:16:52      | 238                 |               |                           |  |
| Customer Service                         | 194                                            | 2                 | 0               | 00:00:25     | 00:17:52    | 00:17:52      | 196                 |               |                           |  |
|                                          | 8                                              |                   |                 | 00:00:13     | 00:20:42    | 00:20:42      | 8                   | 4.1%          | Closed Account            |  |
|                                          | 16                                             |                   |                 | 00:00:21     | 00:18:55    | 00:18:55      | 16                  | 8.2%          | General Information       |  |
|                                          | 39                                             |                   |                 | 00:00:21     | 00:21:24    | 00:21:24      | 39                  | 19.9%         | New Account               |  |
|                                          | 73                                             | 1                 |                 | 00:00:24     | 00:15:26    | 00:15:26      | 74                  | 37.8%         | New Service               |  |
|                                          | 37                                             |                   |                 | 00:00:21     | 00:19:15    | 00:19:15      | 37                  | 18.9%         | Requested Quote           |  |
|                                          | 21                                             | 1                 |                 | 00:00:49     | 00:15:36    | 00:15:36      | 22                  | 11.2%         | Support Question          |  |

## **Call Summary**

| Column Heading | Description                                                                                                    | Notes                                                                                                    |
|----------------|----------------------------------------------------------------------------------------------------|----------------------------------------------------------------------------------------------------|
| Answered Calls | Total calls answered for the group                                                                                                    | Sum of all ICN call types                                                                                                    |
| Callback Calls | Total calls that use the Callback Queuing feature (callers enter a callback number and stay virtually queued until an agent becomes available) | Sum of all ICB call types                                                                                                    |
| Xfered Calls   | Total Transferred to the group from an internal user                                                                                           | Sum of all ICC call types                                                                                                    |
| Avg Queue      | Average queue time (the time duration calls are queued before answer)                                                                          | Average queue time for ICN, ICB, IOC and IAC call types                                                                               |
| Avg Talk       | Average call duration                                                                                                    | Average talk duration for ICN, ICB and ICC call types (calls put on hold time are not included in the talk time)                      |
| Avg Handle     | Average duration of handling calls                                                                                                    | Average handle time (Talk Time for ICN, ICB and ICC call types + hold time + wrap-up time) / (total number of call types ICN and ICB) |

## **Resolution Summary**

| Column Heading                | Description                                                   | Notes |
|-------------------------------|---------------------------------------------------------------|-------|
| <b>Resolution Count</b>       | Number of calls where a resolution is entered by Agents       |       |
| % of total                    | percentage per entered resolution out of the total number of  |       |
|                               | resolutions                                                   |       |
| <b>Resolution Description</b> | Text description of the selected resolution entered by agents |       |

## 3.9 Resolution Outbound Activity

| Outbound Resolution Activity                  |                  |              |                  |                  |            |         |             |
|-----------------------------------------------|------------------|--------------|------------------|------------------|------------|---------|-------------|
| Tuesday 5/5/2015 - Sunday 5/17/2015 Page 1 of |                  |              |                  |                  |            |         | Page 1 of 1 |
| Time                                          | Agent<br>Name    | Call<br>Type | Number<br>Dialed | Call<br>Duration | Resolution | Comment | Call ID     |
| 05/05/2015                                    | Customer Service |              |                  |                  |            |         |             |
| 05/12/2015                                    | Customer Service |              |                  |                  |            |         |             |

*Package: Add-on option.* This report shows the activity of the call resolution during outbound calls.

| Column Heading | Description                                                   | Notes |
|----------------|---------------------------------------------------------------|-------|
| Time           | Occurrence date and time                                      |       |
| Group          | Call Center group name                                        |       |
| Agent Name     | Name of the agent involved with the call                      |       |
| Call Type      | Type of the call (see call type definition in this manual)    |       |
| Number dialed  | Outside number dialed by the agent                            |       |
| Call Duration  | Total call duration including hold time                       |       |
| Resolution     | Resolution entered by the agent                               |       |
| Comment        | Additional Note entered by the agent on the resolution window |       |
| Call ID        | Unique call ID generated by the Avaya system                  |       |

## 3.10 Resolution Outbound Summary

*Package: Add-on option*. This report shows the outbound call resolution summary per group.

| Outbound Group Resolution Summary Monthly |                                                 |                |               |             |             |               |                     |               |                           |
|-------------------------------------------|-------------------------------------------------|----------------|---------------|-------------|-------------|---------------|---------------------|---------------|---------------------------|
|                                           | Tuesday 5/5/2015 - Sunday 5/17/2015 Page 1 of 1 |                |               |             |             |               |                     |               |                           |
|                                           | Call Summary                                    |                |               |             |             |               | Resolution Summary  |               |                           |
| Name                                      | Outbound<br>Calls                               | Short<br>Calls | Long<br>Calls | Avg<br>Hold | Avg<br>Talk | Avg<br>Handle | Resolution<br>Count | % of<br>total | Resolution<br>Description |
| 5/2015                                    | 8                                               | 8              | 0             | 00:00:00    | 00:00:00    | 00:00:00      | 0                   |               |                           |
| Customer Service                          | 8                                               | 8              | 0             | 00:00:00    | 00:00:00    | 00:00:00      | 0                   |               |                           |
| Grand Totals                              | 8                                               | 8              | 0             | 00:00:00    | 00:00:00    | 00:00:00      | 0                   |               |                           |

## **Call Summary**

| Column Heading | Description                                                            | Notes                                                                |
|----------------|------------------------------------------------------------------------|----------------------------------------------------------------------|
| Outbound Calls | Total outbound calls for agents' primary group name                    | Sum of all OTG call types                                            |
| Short Calls    | Number of calls with a duration less than or equal to the short call   | See reports entry screen in this manual for setting the short call   |
|                | setting                                                                | duration                                                             |
| Long Calls     | Number of calls with a duration greater than or equal to the long call | See reports entry screen in this manual for setting the long call    |
|                | setting                                                                | duration                                                             |
| Avg Hold       | Average hold time (calls put on hold by the agent)                     |                                                                      |
| Avg Talk       | Average call duration                                                  | Average talk duration for OTG call types (calls put on hold time are |
|                |                                                                        | not included in the talk time)                                       |
| Avg Handle     | Average duration of handling calls                                     | Average handle time (Talk Time for OTG call types + hold time +      |
|                |                                                                        | wrap-up time) / (total number of call types OTG)                     |

## **Resolution Summary**

| Column Heading                | Description                                                   | Notes |
|-------------------------------|---------------------------------------------------------------|-------|
| <b>Resolution Count</b>       | Number of calls where a resolution is entered by Agents       |       |
| % of total                    | percentage per entered resolution out of the total number of  |       |
|                               | resolutions                                                   |       |
| <b>Resolution Description</b> | Text description of the selected resolution entered by agents |       |

## 3.11 E-mail Activity

Package: Add-on option. This report shows the E-mail activity within a group or skillset

| Group Email Activity                            |               |                |                               |             |         |  |  |
|-------------------------------------------------|---------------|----------------|-------------------------------|-------------|---------|--|--|
| Tuesday 5/5/2015 - Friday 5/29/2015 Page 1 of 1 |               |                |                               |             |         |  |  |
| Time                                            | Agent<br>Name | Handle<br>Time | From                          |             | Subject |  |  |
| 05/05/2015                                      |               |                |                               |             |         |  |  |
| Sales                                           |               |                |                               |             |         |  |  |
| 05/05/15 12:49:30                               | Cindy Lee     | 00:00:31       | brennankevin23@gmail.com>     | Two         |         |  |  |
|                                                 |               |                |                               |             |         |  |  |
| 05/06/2015                                      |               |                |                               |             |         |  |  |
| Sales                                           |               |                |                               |             |         |  |  |
| 05/06/15 14:59:33                               | Ashley Bailey | 00:00:21       | brennankevin23@gmail.com>     | Two         |         |  |  |
|                                                 |               |                |                               |             |         |  |  |
| 05/08/2015                                      |               |                |                               |             |         |  |  |
| Sales                                           |               |                |                               |             |         |  |  |
| 05/08/15 09:24:13                               | Cindy Lee     | 00:08:28       | laurie.wheeler.bbx@gmail.com> | Two request |         |  |  |

| Column Heading | Description                                  | Notes                                                       |
|----------------|----------------------------------------------|-------------------------------------------------------------|
| Time           | Time of arrival of the E-mail into the group |                                                             |
| Agent Name     | Name of the Agent who handled the E-mail     |                                                             |
| Handle Time    | Time spent handling the E-mail               |                                                             |
| From           | The originating Email address                |                                                             |
| Subject        | Email subject                                | The subject is used by Vuesion to route to a specific group |

## 3.12 E-mail Summary

Package: Add-on option. This report shows the E-mail summary per group

| Group Email Summary Monthly                     |          |         |                     |                  |                    |                        |  |
|-------------------------------------------------|----------|---------|---------------------|------------------|--------------------|------------------------|--|
| Tuesday 5/5/2015 - Friday 5/29/2015 Page 1 of 1 |          |         |                     |                  |                    |                        |  |
| Name                                            | Received | Handled | Overflow<br>Em ails | Service<br>Level | Avg Handle<br>Time | Longest Handle<br>Time |  |
| 5/2015                                          |          |         |                     |                  |                    |                        |  |
| Sales                                           | 9        | 9       | 0                   | 100%             | 00:01:32           | 00:08:28               |  |
| Totals                                          | 9        | 9       | 0                   | 100%             | 00:01:32           | 00:08:28               |  |
| Grand Totals                                    | 9        | 9       | 0                   | 100%             | 00:01:32           | 00:08:28               |  |

| Column Heading   | Description                                              | Notes |
|------------------|----------------------------------------------------------|-------|
| Name             | Email group name                                         |       |
| Received         | Number of Emails received in the group                   |       |
| Handled          | Number of Emails handled by agents in the group          |       |
| Overflow Emails  | Emails not handled and overflow to the destination Email |       |
| Service Level    | Number of Emails received / Number of Emails handled     |       |
| Avg. Handle Time | Average Email handle time                                |       |

## 3.13 Reason Summary

Package: Vuesion Select. This report shows the status reason codes/description summary per group

|                                              | Agent State Reasons Summary Monthly |               |                 |               |               |                       |  |  |
|----------------------------------------------|-------------------------------------|---------------|-----------------|---------------|---------------|-----------------------|--|--|
| Monday 5/4/2015 - Friday 5/29/2015 Page 1 of |                                     |               |                 |               |               |                       |  |  |
| Name                                         | Reason<br>Count                     | Total<br>Time | Average<br>Time | % of<br>total |               | Reason<br>Description |  |  |
| 5/2015                                       |                                     |               |                 |               |               |                       |  |  |
| Customer Service                             |                                     |               |                 |               |               |                       |  |  |
| Break                                        | 23                                  |               |                 |               |               |                       |  |  |
|                                              | 3                                   | 00:18:48      | 00:06:16        | 13.0%         | Breakfast     |                       |  |  |
|                                              | 1                                   | 00:00:24      | 00:00:24        | 4.3%          | Gym           |                       |  |  |
|                                              | 17                                  | 04:57:42      | 00:17:30        | 73.9%         | Lunch         |                       |  |  |
|                                              | 2                                   | 00:10:38      | 00:05:19        | 8.7%          | No Resolution |                       |  |  |
| Personal Break                               | 8                                   |               |                 |               |               |                       |  |  |
|                                              | 7                                   | 05:39:04      | 00:48:26        | 87.5%         | Miscellaneous |                       |  |  |
|                                              | 1                                   | 00:03:09      | 00:03:09        | 12.5%         | No Resolution |                       |  |  |
|                                              |                                     |               |                 |               |               |                       |  |  |

| Column Heading     | Description                                                      | Notes |
|--------------------|------------------------------------------------------------------|-------|
| Name               | Status/Reason name                                               |       |
| Reason Count       | Number of occurrences of the status/reason                       |       |
| Total Time         | Total duration of all occurrences                                |       |
| Average Time       | Average duration per occurrence                                  |       |
| % of total         | percentage per entered status/reason out of the total number of  |       |
|                    | occurrences of the status/reason                                 |       |
| Reason Description | Text description of the selected status/reason entered by agents |       |

## 3.14 Call Transitions Activity

<u>Package: Vuesion Select</u>. This report shows the call transitions detailed activity based on call ID. Each call is assigned a call ID from start of call until it is disconnected from the system.

|                                        | Call ID Activity                                                                                |            |              |                 |                  |          |          |           |  |  |  |
|----------------------------------------|-------------------------------------------------------------------------------------------------|------------|--------------|-----------------|------------------|----------|----------|-----------|--|--|--|
| Sunday 5/3/2015 - Friday 5/29/2015 Pag |                                                                                                 |            |              |                 |                  |          |          |           |  |  |  |
| Time                                   | Agent Call ANI / Caller Group Duration Queue DNIS   Name Type Called Number Name Name Time DNIS |            |              |                 |                  |          |          |           |  |  |  |
| 05/03/2015                             | 9631                                                                                            |            |              |                 |                  |          |          |           |  |  |  |
| 05/03/15 08:58:22                      | Cindy Lee                                                                                       | CC Inbound | 972.665.3500 | BBX TECHNOLOGIE | Customer Service | 00:16:56 | 00:00:04 | Main 800# |  |  |  |
|                                        | New Service                                                                                     |            |              |                 |                  |          |          |           |  |  |  |
| 05/02/2015                             | 0624                                                                                            |            |              |                 |                  |          |          |           |  |  |  |
| 05/03/15 09:00:34                      | Ondy Lee                                                                                        | CC Inbound | 972 665 3500 | BBX TECHNOLOGIE | Sales            | 00.15.56 | 00.00.04 | Main 800# |  |  |  |
| 03/03/15 05:00:54                      | New Account                                                                                     | CC Inboand | 572.000.0000 | BBA TECHNOLOGIE | Juica            | 00.15.50 | 00.00.04 | Han 000#  |  |  |  |
| 05/03/2015                             | 9638                                                                                            |            |              |                 |                  |          |          |           |  |  |  |
| 05/03/15 09:02:54                      | Bob Brown                                                                                       | CC Inbound | 972.665.3500 | BBX TECHNOLOGIE | Sales            | 00:15:08 | 00:00:05 | Main 800# |  |  |  |
|                                        | New Service                                                                                     |            | F            | Flag            |                  |          |          |           |  |  |  |

| Column Heading | Description                                                 | Notes                                       |
|----------------|-------------------------------------------------------------|---------------------------------------------|
| Time           | Occurrence date and time                                    |                                             |
| Agent Name     | Name of the agent involved with the call                    |                                             |
| Call Type      | Type of the call (see call type definition in this manual)  |                                             |
| ANI            | Caller ID number of the caller who abandoned while in queue | ANI (Automatic Number Identification)       |
| Caller Name    | Caller ID name if available from the central office         |                                             |
| Group          | Call Center group name                                      |                                             |
| Duration       | Time duration of the call                                   |                                             |
| Queue Time     | Time duration in queue before the caller hung up            |                                             |
| DNIS           | Number that the caller dialed to reach the Call Center      | DNIS (Dialed Number Identification Service) |
| Transfer From  | Call transfer origin                                        |                                             |

## 3.15 Charts

*Package: Vuesion Select*. The charts provide a graphical representation of the group's performance, Longest TTA/Abandon and ACD calls activity.

Daily provides charts for each hour increment of the selected day and Monthly provides charts for each day of the selected month or time range

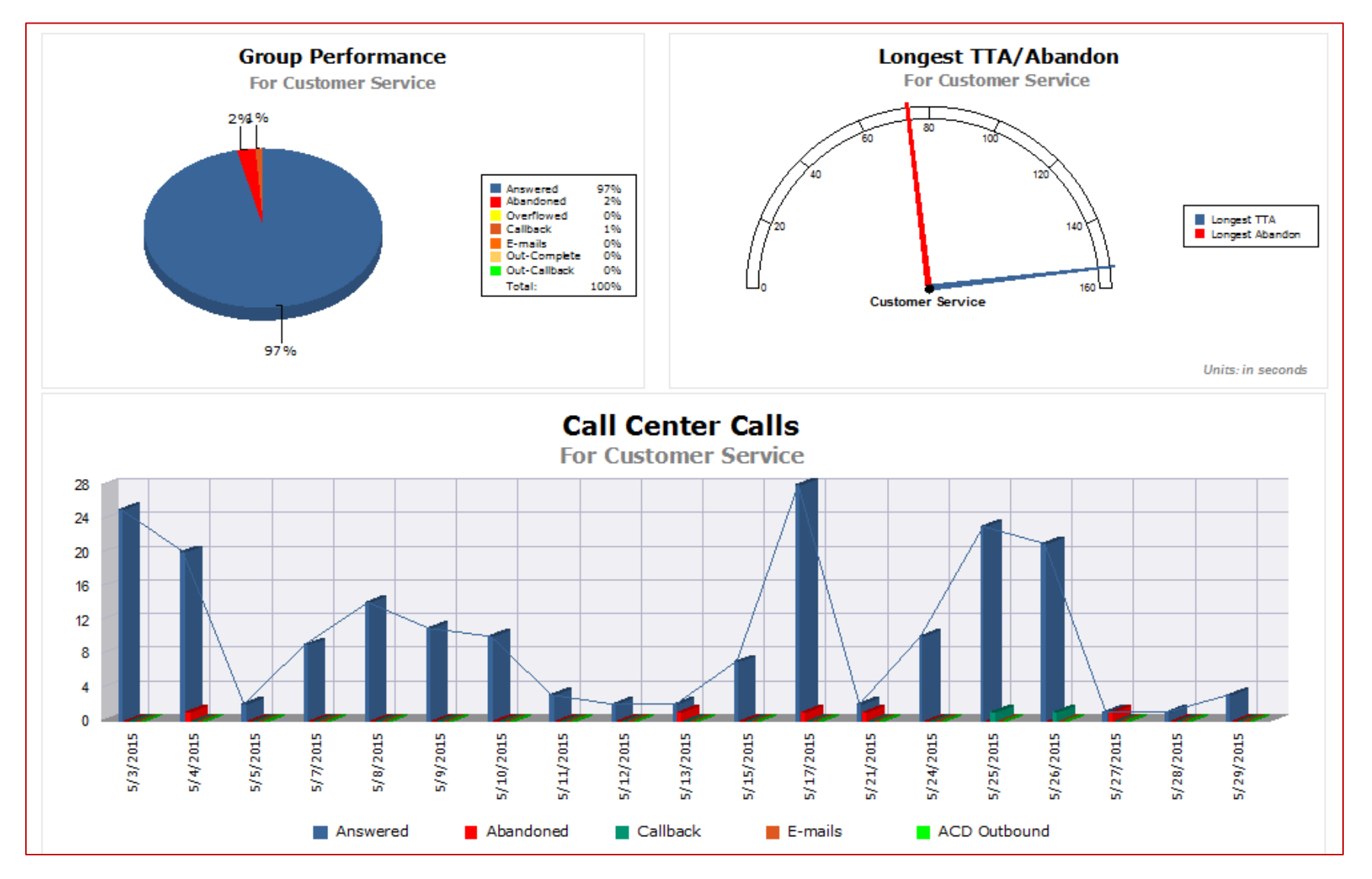

## 4 CC DNIS

#### 4.1 Group DNIS Performance Summary

<u>Package: Vuesion Select</u>. This report shows the summary performance items for all defined groups in the call center based on the incoming DNIS number. DNIS (Dial Number Identification Service) is the number dialed by callers into the call center (typically toll free number dialed into the call center).

|                                  | DNIS Performance Summary Monthly        |                  |                   |                   |                 |                  |                  |                 |                |                 |                |                    |                    |                    |                    |
|----------------------------------|-----------------------------------------|------------------|-------------------|-------------------|-----------------|------------------|------------------|-----------------|----------------|-----------------|----------------|--------------------|--------------------|--------------------|--------------------|
|                                  | Sunday 5/3/2015 - Friday 5/29/2015 Page |                  |                   |                   |                 |                  |                  |                 | Page 1 of 1    |                 |                |                    |                    |                    |                    |
| Name                             | Answered<br>Calls                       | Abandon<br>Calls | Overflow<br>Calls | Callback<br>Calls | Xfered<br>Calls | Offered<br>Calls | Service<br>Level | Abandon<br>Rate | %<br>Abandoned | %<br>Overflowed | %<br>Answered  | Avg.<br>TTA        | Avg.<br>Talk       | Avg.<br>Abandon    | Avg.<br>Handle     |
| 05/2015                          | 236                                     | 5                | 0                 | 2                 | o               | 243              | 96.3%            | 0.8%            | 2.1%           | 0.0%            | 97.1%          | 0:00:22            | 0:16:52            | 0:00:43            | 0:16:52            |
| Campaign ABC<br>Customer Service | 20<br>20                                | 5<br>5           | 0<br>0            | 2<br>2            | 0<br>0          | 27<br>27         | 85.2%<br>85.2%   | 7.4%<br>7.4%    | 18.5%<br>18.5% | 0.0%<br>0.0%    | 74.1%<br>74.1% | 0:00:42<br>0:00:42 | 0:02:52<br>0:02:52 | 0:00:43<br>0:00:43 | 0:02:52<br>0:02:52 |
| Main 800#                        | 187                                     | 0                | 0                 | 0                 | 0               | 187              | 97.3%            | 0.0%            | 0.0%           | 0.0%            | 100.0%         | 0:00:22            | 0:18:47            | 0:00:00            | 0:18:47            |
| Customer Service                 | 174                                     | 0                | 0                 | 0                 | 0               | 174              | 97.1%            | 0.0%            | 0.0%           | 0.0%            | 100.0%         | 0:00:23            | 0:19:45            | 0:00:00            | 0:19:45            |
| Sales                            | 13                                      | 0                | 0                 | 0                 | 0               | 13               | 100.0%           | 0.0%            | 0.0%           | 0.0%            | 100.0%         | 0:00:03            | 0:05:42            | 0:00:00            | 0:05:42            |

#### **Call Summary**

| Column Heading | Description                                                                 | Notes                                       |
|----------------|-----------------------------------------------------------------------------|---------------------------------------------|
| Answered Calls | Total calls answered for the group                                          | Sum of all ICN call types                   |
| Abandon Calls  | Total calls that abandon (caller hangs up) while in queue                   | Sum of all IAC call types                   |
| Overflow Calls | Total calls that overflow (exceed a pre-programmed timeout while in         | Sum of all IOC call types                   |
|                | queue)                                                                      |                                             |
| Callback Calls | Total calls that use the Callback Queuing feature (callers enter a callback | Sum of all ICB call types                   |
|                | number and stay virtually queued until an agent becomes available)          |                                             |
| Xfered Calls   | Total Transferred to the group from an internal user                        | Sum of all ICC call types                   |
| Offered Calls  | Total calls presented to the group                                          | Sum of all ICN + IAC + IOC + ICB call types |

#### Service Level

| Column Heading | Description                       | Notes                     |
|----------------|-----------------------------------|---------------------------|
| Service Level  | Group Calculated Service Level    | See Service Level section |
| Abandon Rate   | Group calculated abandonment rate |                           |

#### **Call Ratio**

| Column Heading | Description                                            | Notes                                           |
|----------------|--------------------------------------------------------|-------------------------------------------------|
| % Aban         | Percentage of Abandon calls out of total calls offered | Sum of all IAC call types / total calls offered |

| % Ovf | Percentage of Overflow calls out of total calls offered | Sum of all IOC call types / total calls offered         |
|-------|---------------------------------------------------------|---------------------------------------------------------|
| % Ans | Percentage of calls answered out of total calls offered | (Sum of all ICN + ICB call types) / total calls offered |

## **Group performance**

| Column Heading | Description                                                           | Notes                                                                    |
|----------------|-----------------------------------------------------------------------|--------------------------------------------------------------------------|
| Avg Queue      | Average queue time (the time duration calls are queued before answer) | Average queue time for ICN, ICB, IOC and IAC call types                  |
| Avg Talk       | Average call duration                                                 | Average talk duration for ICN, ICB and ICC call types (calls put on hold |
|                |                                                                       | time are not included in the talk time)                                  |
| Avg Abandon    | Average abandon time. Call queue time when callers hang up while in   | Average queue time for IAC call types                                    |
|                | queue                                                                 |                                                                          |
| Avg Handle     | Average duration of handling calls                                    | Average handle time (Talk Time for ICN, ICB and ICC call types + hold    |
|                |                                                                       | time + wrap-up time) / (total number of call types ICN and ICB)          |
| Avg Hold       | Average call hold duration (agents putting callers on hold)           | Hold time duration for ICN, ICB and ICC call types / (number of ICN,     |
|                |                                                                       | ICB and ICC call types which were put on hold)                           |

### 4.2 DNIS Service Level

<u>Package: Vuesion Select</u>. This report shows the summary of call center service levels per DNIS. Supervisors have the ability to select Monthly, Daily and Hourly for this summary report.

| DNIS Service Level Monthly              |              |             |                   |                      |                 |              |                  |             |               |                 |                   |               |                   |              |             |                 |                   |                  |            |                |                      |
|-----------------------------------------|--------------|-------------|-------------------|----------------------|-----------------|--------------|------------------|-------------|---------------|-----------------|-------------------|---------------|-------------------|--------------|-------------|-----------------|-------------------|------------------|------------|----------------|----------------------|
| Sunday 5/3/2015 - Friday 5/29/2015 Page |              |             |                   |                      |                 |              |                  | Page 1 of 1 |               |                 |                   |               |                   |              |             |                 |                   |                  |            |                |                      |
|                                         |              | (que        | Call C<br>eue tim | Center C<br>e before | Zalls<br>e answ | er)          |                  | (d          | uration       | Hand<br>of talk | le Time<br>+ hold | e<br>+ wrap   | up)               |              | (qu         | Aba<br>Jeue tin | ndoned<br>ne befo | Calls<br>re abar | ndon)      |                | SL                   |
| Group<br>Name                           | Ans<br>Calls | 0~30<br>sec | 31~45<br>sec      | 46~90<br>sec         | > 1.5<br>mn     | Avg<br>Queue | Longest<br>Queue | 0~1.0<br>mn | 1.0~<br>2.0mn | 2.0~<br>3.0m n  | > 3.0<br>mn       | Avg<br>Handle | Longest<br>Handle | Abn<br>Calls | 0~30<br>sec | 31~45<br>sec    | 46~60<br>sec      | > 1.0<br>mn      | Avg<br>Abn | Longest<br>Abn | Service<br>Level (%) |
| 05/2015                                 |              |             |                   |                      |                 |              |                  |             |               |                 |                   |               |                   |              |             |                 |                   |                  |            |                |                      |
| Campaign ABC                            | 22           | 55%         | 5%                | 27%                  | 14%             | 00:41        | 04:06            | 45%         | 0%            | 14%             | 41%               | 02:52         | 11:58             | 5            | 40%         | 20%             | 0%                | 40%              | 00:43      | 01:14          | <u>85.19%</u>        |
| Customer Service                        | 22           | 55%         | 5%                | 27%                  | 14%             | 00:41        | 04:06            | 45%         | 0%            | 14%             | 41%               | 02:52         | 11:58             | 5            | 40%         | 20%             | 0%                | 40%              | 00:43      | 01:14          | 85.19%               |

#### **ACD Calls**

| Column Heading | Description                                                             | Notes                                          |
|----------------|-------------------------------------------------------------------------|------------------------------------------------|
| Ans Calls      | Total calls answered for the group                                      | Sum of all ICN + ICB call types                |
| 0 ~ x          | Percentage of calls answered between 0 and x seconds/minutes in queue   |                                                |
| x+1 ~ y        | Percentage of calls answered between x+1 and y seconds/minutes in queue |                                                |
| y+1 ~ z        | Percentage of calls answered between y+1 and z seconds/minutes in queue |                                                |
| >z             | Percentage of calls answered in greater than z seconds/minutes in queue |                                                |
| Avg Queue      | Average queue time                                                      | Total queue time / Sum of ICN + ICB call types |

| Longest Queue | Longest queue time |  |
|---------------|--------------------|--|
| <br>11        |                    |  |

#### Handle Time

| Column Heading | Description                                   | Notes                                                              |
|----------------|-----------------------------------------------|--------------------------------------------------------------------|
| 0 ~ x          | Handle time between 0 and x seconds/minutes   |                                                                    |
| x+1 ~ y        | Handle time between x+1 and y seconds/minutes |                                                                    |
| y+1 ~ z        | Handle time between y+1 and z seconds/minutes |                                                                    |
| >z             | Handle time greater than z seconds/minutes    |                                                                    |
| Avg Handle     | Average handle time                           | (Total handle time (talk time + hold time + wrap up time) ) / (Sum |
|                |                                               | ICN + ICB call types)                                              |
| Longest Handle | Longest handle time                           |                                                                    |

#### **Abandon Time**

| Column Heading | Description                                                              | Notes                                                           |
|----------------|--------------------------------------------------------------------------|-----------------------------------------------------------------|
| Abn            | Total calls abandoned (caller hangs up while in queue)                   | Sum of all IAC call types                                       |
| 0 ~ x          | Percentage of calls abandoned between 0 and x seconds/minutes in queue   |                                                                 |
| x+1 ~ y        | Percentage of calls abandoned between x+1 and y seconds/minutes in queue |                                                                 |
| y+1 ~ z        | Percentage of calls abandoned between y+1 and z seconds/minutes in queue |                                                                 |
| >z             | Percentage of calls abandoned in greater than z seconds/minutes in queue |                                                                 |
| Avg Abn        | Average abandon time                                                     | (Total queue time for IAC call types) / (Sum of IAC call types) |
| Longest Abn    | Longest abandon time                                                     |                                                                 |

#### Service Level

| Column Heading | Description                    | Notes                                                                                                    |  |  |  |
|----------------|--------------------------------|----------------------------------------------------------------------------------------------------|--|--|--|
| Service Level  | Group Calculated Service Level | Service Level = ( Calls Answered + Calls Abandoned - Calls Answered After Threshold - Calls Abandoned After |  |  |  |
|                |                                | Threshold ) / ( Calls Answered + Calls Abandoned )                                                          |  |  |  |

## 4.3 Inbound DNIS Resolution Summary

<u>Package: Vuesion Select</u>. This report shows the inbound call resolution summary based on DNIS.

| Inbound DNIS Resolution Summary Monthly |                   |                   |                 |              |             |               |                     |                    |                           |  |  |  |
|-----------------------------------------|-------------------|-------------------|-----------------|--------------|-------------|---------------|---------------------|--------------------|---------------------------|--|--|--|
| Sunday 5/3/2015 - Friday 5/29/2015      |                   |                   |                 |              |             |               |                     |                    |                           |  |  |  |
|                                         | Call Summary      |                   |                 |              |             |               |                     | Resolution Summary |                           |  |  |  |
| Name                                    | Answered<br>Calls | Callback<br>Calls | Xfered<br>Calls | Avg<br>Queue | Avg<br>Talk | Avg<br>Handle | Resolution<br>Count | % of<br>total      | Resolution<br>Description |  |  |  |
| 5/2015                                  | 236               | 2                 | 0               | 00:00:22     | 00:16:52    | 00:16:52      | 238                 |                    |                           |  |  |  |
| Campaign ABC                            | 20                | 2                 | 0               | 00:00:41     | 00:02:52    | 00:02:52      | 22                  |                    |                           |  |  |  |
|                                         | 14                | 1                 |                 | 00:00:34     | 00:03:05    | 00:03:05      | 15                  | 68.2%              | New Service               |  |  |  |
|                                         | 6                 | 1                 |                 | 00:00:58     | 00:02:24    | 00:02:24      | 7                   | 31.8%              | Support Question          |  |  |  |
| Main 800#                               | 187               | 0                 | 0               | 00:00:22     | 00:18:47    | 00:18:47      | 187                 |                    |                           |  |  |  |
|                                         | 8                 |                   |                 | 00:00:13     | 00:20:42    | 00:20:42      | 8                   | 4.3%               | Closed Account            |  |  |  |
|                                         | 19                |                   |                 | 00:00:19     | 00:17:08    | 00:17:08      | 19                  | 10.2%              | General Information       |  |  |  |
|                                         | 42                |                   |                 | 00:00:20     | 00:20:15    | 00:20:15      | 42                  | 22.5%              | New Account               |  |  |  |

## **Call Summary**

| Column Heading | Description                                                                                                    | Notes                                                                                                    |
|----------------|----------------------------------------------------------------------------------------------------|----------------------------------------------------------------------------------------------------|
| Answered Calls | Total calls answered for the group                                                                                                    | Sum of all ICN call types                                                                                                    |
| Callback Calls | Total calls that use the Callback Queuing feature (callers enter a callback number and stay virtually queued until an agent becomes available) | Sum of all ICB call types                                                                                                    |
| Xfered Calls   | Total Transferred to the group from an internal user                                                                                           | Sum of all ICC call types                                                                                                    |
| Avg Queue      | Average queue time (the time duration calls are queued before answer)                                                                          | Average queue time for ICN, ICB, IOC and IAC call types                                                                               |
| Avg Talk       | Average call duration                                                                                                    | Average talk duration for ICN, ICB and ICC call types (calls put on hold time are not included in the talk time)                      |
| Avg Handle     | Average duration of handling calls                                                                                                    | Average handle time (Talk Time for ICN, ICB and ICC call types + hold time + wrap-up time) / (total number of call types ICN and ICB) |

## **Resolution Summary**

| Column Heading                | Description                                                   | Notes |
|-------------------------------|---------------------------------------------------------------|-------|
| Resolution Count              | Number of calls where a resolution is entered by Agents       |       |
| % of total                    | percentage per entered resolution out of the total number of  |       |
|                               | resolutions                                                   |       |
| <b>Resolution Description</b> | Text description of the selected resolution entered by agents |       |

## 4.4 Agent DNIS Performance Summary

<u>Package: Vuesion Select</u>. This report shows the summary performance per DNIS for all defined agents in the call center. Supervisors have the ability to select Monthly, Daily and Hourly for this summary report. Report by Name or by ID (agent's member ID) is available for this report.

| Agent DNIS Performance Summary Monthly |      |               |              |                  |                        |                    |                    |                 |               |         |             |                |               |                 |                |
|----------------------------------------|------|---------------|--------------|------------------|------------------------|--------------------|--------------------|-----------------|---------------|---------|-------------|----------------|---------------|-----------------|----------------|
| Sunday 5/3/2015 - Friday 5/29/2015 Pag |      |               |              |                  |                        |                    |                    |                 |               |         |             | Page 1 of 3    |               |                 |                |
| Nam e                                  | D    | Login<br>Time | ACD<br>Cails | ACD Talk<br>Time | Avg. Calls<br>per Hour | Avg.Handle<br>Time | Productive<br>Time | %<br>Productive | RNA<br>Locked | Em ails | Web<br>Chat | Non-ACD<br>Out | Non-ACD<br>In | Non-ACD<br>Time | Total<br>Calls |
| 05/2015                                | 8008 | 234.9 h       | 261          | 68:12:53         | 1                      | 0:15:40            | 189.2 h            | 80.54%          | 4             | 8       | 2           | 5              | 3             | 0:02:12         | 269            |
| Campaign ABC                           | 8008 | 1:03:13       | 22           | 1:03:13          | 21                     | 0:02:52            | 1:03:13            | 100.00%         | 0             | 0       | 0           | 0              | 0             | 0:00:00         | 22             |
| Bob Brown                              | 8008 | 0:59:20       | 18           | 0:59:20          | 18                     | 0:03:17            | 0:59:20            | 100.00%         | 0             | 0       | 0           | 0              | 0             | 0:00:00         | 18             |
| andy Lee                               | 8001 | 0:03:53       | 4            | 0:03:53          | 4                      | 0:00:58            | 0:03:53            | 100.00%         | 0             | 0       | 0           | 0              | 0             | 0:00:00         | 4              |
| Ford Gear                              | 8008 | 0:42:32       | 10           | 0:42:32          | 10                     | 0:04:15            | 0:42:32            | 100.00%         | 0             | 0       | 0           | 0              | 0             | 0:00:00         | 10             |
| Bob Brown                              | 8008 | 0:18:32       | 4            | 0:18:32          | 4                      | 0:04:38            | 0:18:32            | 100.00%         | 0             | 0       | 0           | 0              | 0             | 0:00:00         | 4              |
| andy Lee                               | 8001 | 0:24:00       | 6            | 0:24:00          | 6                      | 0:04:00            | 0:24:00            | 100.00%         | 0             | 0       | 0           | 0              | 0             | 0:00:00         | 6              |

| Column Heading     | Description                                                         | Notes                                                                                                    |
|--------------------|---------------------------------------------------------------------|----------------------------------------------------------------------------------------------------|
| Name               | Agent's name                                                        |                                                                                                    |
| ID                 | Agent's Login ID                                                    |                                                                                                    |
| Login Time         | Total time agent is actively Logged in                              |                                                                                                    |
| ACD Calls          | Total calls answered by the agent                                   | Sum of all ICN + ICB call types                                                                                                    |
| Talk Time          | Total Duration of all ACD calls                                     | Talk duration for ICN, ICB and ICC call types (calls put on hold time are not included in the talk time)                              |
| Avg Calls per Hour | Average calls per hour                                              | Total ACD calls divided by Productive time                                                                                            |
| Avg Handle Time    | Average duration of handling calls                                  | Average handle time (Talk Time for ICN, ICB and ICC call types + hold time + wrap-up time) / (total number of call types ICN and ICB) |
| Productive Time    | Total time counted as productive                                    | (ACD time, work time, ready time, wrap-up time, Email time, Chat time, non-ACD time)                                                  |
| % Productive       | Percentage of time when agent is productive                         |                                                                                                    |
| RNA Locked         | Number of calls that rang the agent's phone without agent answering |                                                                                                    |
|                    | the call. The agent is automatically put in a "Locked" mode         |                                                                                                    |
| E-mails            | Number of E-mails handled by the agent                              |                                                                                                    |
| Web Chat           | Number of times agents enter and exit the web chat status           |                                                                                                    |
| Non-ACD out        | total outbound count of non-ACD calls                               | personal calls, station calls or transferred from a non-ACD phone                                                                     |

| Non-ACD In   | total inbound count of non-ACD calls | personal calls, station calls or transferred from a non-ACD phone |
|--------------|--------------------------------------|-------------------------------------------------------------------|
| Non-ACD Time | Total Duration of non-ACD calls      |                                                                   |
|              |                                      |                                                                   |

## 4.5 DNIS Activity

<u>Package: Vuesion Select</u>. This report shows the group activity detail based on DNIS.

| Group DNIS Activity |                                                   |            |              |                 |          |            |          |                  |      |
|---------------------|---------------------------------------------------|------------|--------------|-----------------|----------|------------|----------|------------------|------|
|                     | Page 1 of 18                                      |            |              |                 |          |            |          |                  |      |
| Time                | Time Agent Call ANI Name State Queue<br>Name Type |            |              |                 | Duration | Group Name | Call ID  |                  |      |
| DNIS:               | Main 800#                                         |            |              |                 |          |            |          |                  |      |
| 05/03/15 08:58:22   | Cindy Lee                                         | CC Inbound | 972.665.3500 | BBX TECHNOLOGIE | Texas    | 00:00:04   | 00:16:56 | Customer Service | 9631 |
|                     | New Service                                       |            |              |                 |          |            |          |                  |      |
| 05/03/15 09:00:34   | Cindy Lee                                         | CC Inbound | 972.665.3500 | BBX TECHNOLOGIE | Texas    | 00:00:04   | 00:15:56 | Sales            | 9634 |
|                     | New Account                                       |            |              |                 |          |            |          |                  |      |
| 05/03/15 09:02:54   | Bob Brown                                         | CC Inbound | 972.665.3500 | BBX TECHNOLOGIE | Texas    | 00:00:05   | 00:15:08 | Sales            | 9638 |
| New Service Flag    |                                                   |            |              |                 |          |            |          |                  |      |

| Column Heading | Description                                                 | Notes                                       |
|----------------|-------------------------------------------------------------|---------------------------------------------|
| Time           | Occurrence date and time                                    |                                             |
| Group          | Call Center group name                                      |                                             |
| Agent Name     | Name of the agent involved with the call                    |                                             |
| Call Type      | Type of the call (see call type definition in this manual)  |                                             |
| ANI            | Caller ID number of the caller who abandoned while in queue | ANI (Automatic Number Identification)       |
| Name           | Caller ID name if available from the central office         |                                             |
| State          | State where the call originated from                        |                                             |
| Queue Time     | Time duration in queue before the caller hung up            |                                             |
| Talk Time      | Time duration of the call                                   |                                             |
| DNIS           | Number that the caller dialed to reach the Call Center      | DNIS (Dialed Number Identification Service) |
| Call ID        | Unique call ID generated by the Avaya system                |                                             |

## 5 AGENT REPORTS

## 5.1 Agent Performance Summary

<u>Package: Vuesion Select</u>. This report shows the summary performance items for all defined agents in the call center. Supervisors have the ability to select Monthly, Daily and Hourly for this summary report. Report by Name or by ID (agent's member ID) is available for this report.

|               | Agent Performance Summary Monthly<br>Friday 5/1/2015 - Sunday 5/31/2015 Page 1 of 3 |               |              |                  |                        |                     |                    |                 |               |         |             |                |               |                 |                |
|---------------|-------------------------------------------------------------------------------------|---------------|--------------|------------------|------------------------|---------------------|--------------------|-----------------|---------------|---------|-------------|----------------|---------------|-----------------|----------------|
|               |                                                                                     |               |              |                  | FILL                   | ay 5/1/20           | 15 - Sun           | uay 5/51        | /2015         |         |             |                |               |                 | age i or c     |
| Nam e         | ID                                                                                  | Login<br>Time | ACD<br>Calls | ACD Talk<br>Time | Avg. Calls<br>per Hour | Avg. Handle<br>Time | Productive<br>Time | %<br>Productive | RNA<br>Locked | Em aits | Web<br>Chat | Non-ACD<br>Out | Non-ACD<br>In | Non-ACD<br>Time | Total<br>Calls |
| 05/2015       | 8403                                                                                | 690.9 h       | 261          | 68:12:53         | 1                      | 0:15:40             | 220.4 h            | 31.90%          | 5             | 9       | 2           | 31             | 3             | 0:31:00         | 295            |
| Andrew Haines | 8403                                                                                | 22:18:00      | 0            | 0:00:00          | 0                      | 0:00:00             | 0:00:00            | 0.00%           | 0             | 0       | 0           | 0              | 0             | 0:00:00         | 0              |
| Ashley Bailey | 8010                                                                                | 61:36:32      | 0            | 0:00:00          | 0                      | 0:00:00             | 49:09:28           | 79.79%          | 0             | 1       | 0           | 0              | 1             | 0:00:10         | 1              |
| Bob Brown     | 8008                                                                                | 141.3 h       | 123          | 30:40:49         | 1                      | 0:14:57             | 96:18:08           | 68.14%          | 1             | 0       | 0           | 31             | 0             | 0:28:53         | 154            |

| Column Heading     | Description                                                         | Notes                                                                 |
|--------------------|---------------------------------------------------------------------|-----------------------------------------------------------------------|
| Name               | Agent's name                                                        |                                                                       |
| ID                 | Agent's Login ID                                                    |                                                                       |
| Login Time         | Total time agent is actively Logged in                              |                                                                       |
| ACD Calls          | Total calls answered by the agent                                   | Sum of all ICN + ICB call types                                       |
| Talk Time          | Total Duration of all ACD calls                                     | Talk duration for ICN, ICB and ICC call types (calls put on hold time |
|                    |                                                                     | are not included in the talk time)                                    |
| Avg Calls per Hour | Average calls per hour                                              | Total ACD calls divided by Productive time                            |
| Avg Handle Time    | Average duration of handling calls                                  | Average handle time (Talk Time for ICN, ICB and ICC call types +      |
|                    |                                                                     | hold time + wrap-up time) / (total number of call types ICN and       |
|                    |                                                                     | ICB)                                                                  |
| Productive Time    | Total time counted as productive                                    | (ACD time, work time, ready time, wrap-up time, Email time, Chat      |
|                    |                                                                     | time, non-ACD time)                                                   |
| % Productive       | Percentage of time when agent is productive                         |                                                                       |
| RNA Locked         | Number of calls that rang the agent's phone without agent answering |                                                                       |
|                    | the call. The agent is automatically put in a "Locked" mode         |                                                                       |
| E-mails            | Number of E-mails handled by the agent                              |                                                                       |
| Web Chat           | Number of times agents enter and exit the web chat status           |                                                                       |
| Non-ACD out        | total outbound count of non-ACD calls                               | personal calls, station calls or transferred from a non-ACD phone     |
| Non-ACD In         | total inbound count of non-ACD calls                                | personal calls, station calls or transferred from a non-ACD phone     |
| Non-ACD Time       | Total Duration of non-ACD calls                                     |                                                                       |
|                    |                                                                     |                                                                       |

## 5.2 Agent Multimedia Performance

<u>Package: Add-on option.</u> This report shows agents' multimedia summary and performance.

|                                                                                                    | Agent Multimedia Summary Monthly |     |    |   |   |     |          |          |          |              |          |             |
|----------------------------------------------------------------------------------------------------|----------------------------------|-----|----|---|---|-----|----------|----------|----------|--------------|----------|-------------|
| Friday 5/1/2015 - Sunday 5/31/2015 Page 1 of                                                                                             |                                  |     |    |   |   |     |          |          |          |              |          | Page 1 of 2 |
| Name ID Inbound Outbound Inbound Web Total Handle Outbound E-mail WebChat Work<br>Calls Calls E-mails Chat Time Time Time Time Time Time |                                  |     |    |   |   |     |          |          |          | Idle<br>Time |          |             |
| 5/2015                                                                                                    |                                  | 261 | 31 | 9 | 2 | 301 | 68:12:53 | 00:28:53 | 00:13:49 | 00:01:07     | 56:33:15 | 131.1 h     |
| Andrew Haines                                                                                                    | 8403                             | 0   | 0  | 0 | 0 | 0   | 00:00:00 | 00:00:00 | 00:00:00 | 00:00:00     | 00:00:00 | 00:00:00    |
| Ashley Bailey                                                                                                    | 8010                             | 0   | 0  | 1 | 0 | 1   | 00:00:00 | 00:00:00 | 00:00:21 | 00:00:00     | 22:18:23 | 39:29:49    |
| Bob Brown                                                                                                    | 8008                             | 123 | 31 | 0 | 0 | 154 | 30:40:49 | 00:28:53 | 00:00:00 | 00:00:00     | 20:16:35 | 56:33:22    |

| Column Heading  | Description                                               | Notes                                                               |
|-----------------|-----------------------------------------------------------|---------------------------------------------------------------------|
| Name            | Agent's name                                              |                                                                     |
| ID              | Agent's Login ID                                          |                                                                     |
| Inbound Calls   | Total calls answered by the agent                         | Sum of all ICN + ICB call types                                     |
| Outbound Calls  | Total outbound calls handled by the agent                 | Sum of OTG + ORC + ORB (ACD and non ACD outbound calls)             |
| Inbound E-mails | Total E-mails handled by the agent                        |                                                                     |
| Web Chat        | Number of times agents enter and exit the web chat status |                                                                     |
| Total           | Total transactions handled by the agent                   | Inbound + Outbound + E-mail + Web Chat                              |
| Handle Time     | Total duration of handling inbound ACD calls              | Total handle time (Talk Time for ICN, ICB and ICC call types + hold |
|                 |                                                           | time + wrap-up time)                                                |
| Outbound Time   | Total duration of handling outbound calls                 | Sum of OTG + ORC personal calls, station calls or transferred from  |
|                 |                                                           | a non-ACD phone                                                     |
| E-mail Time     | Total duration of E-mail handling                         |                                                                     |
| Web Chat Time   | Total time spent in Chat mode                             |                                                                     |
| Work Time       | Total time spent in Work mode                             |                                                                     |
| Idle Time       | Total time being idle and ready for ACD contacts          |                                                                     |

## 5.3 Agent State Summary

<u>Package: Vuesion Select.</u> This report shows the summary of call center states relating to all defined agents in the call center. Supervisors have the ability to select Monthly, Daily and Hourly for this summary report. Report by Name or by ID (agent's member ID) is available for this report.

|          | Agent State Summary Monthly                    |      |                |      |              |               |                 |               |                |       |               |                |                  |          |                  |             |                  |
|----------|------------------------------------------------|------|----------------|------|--------------|---------------|-----------------|---------------|----------------|-------|---------------|----------------|------------------|----------|------------------|-------------|------------------|
|          | Friday 5/1/2015 - Sunday 5/31/2015 Page 1 of 1 |      |                |      |              |               |                 |               |                |       |               |                |                  |          |                  |             |                  |
|          | Name                                           | ID   | Handle<br>Time | Work | Work<br>Time | Ready<br>Time | Non-ACD<br>Time | RNA<br>Locked | Locked<br>Time | Break | Break<br>Time | Pers.<br>Break | Pers.Brk<br>Time | Unavail. | Unavail.<br>Time | Web<br>Chat | Web Chat<br>Time |
| 5/2015   |                                                |      |                |      |              |               |                 |               |                |       |               |                |                  |          |                  |             |                  |
| Andrew   | Haines                                         | 8403 | 00:00:00       | 0    | 00:00:00     | 00:00:00      | 00:00:00        | 0             | 00:00:00       | 0     | 00:00:00      | 0              | 00:00:00         | 0        | 00:00:00         | 0           | 00:00:00         |
| Ashley B | Bailey                                         | 8010 | 00:00:00       | 3    | 22:18:23     | 39:29:49      | 00:00:10        | 0             | 00:00:00       | 1     | 01:41:43      | 0              | 00:00:00         | 0        | 00:00:00         | 0           | 00:00:00         |
| Bob Bro  | own                                            | 8008 | 30:40:49       | 11   | 20:16:35     | 56:33:22      | 00:28:53        | 1             | 09:58:52       | 18    | 05:05:31      | 2              | 00:02:03         | 19       | 15:48:32         | 0           | 00:00:00         |

| Column Heading | Description                                                 | Notes                                                               |
|----------------|-------------------------------------------------------------|---------------------------------------------------------------------|
| Name           | Agent's name                                                |                                                                     |
| Handle Time    | Total duration of handling inbound ACD calls                | Total handle time (Talk Time for ICN, ICB and ICC call types + hold |
|                |                                                             | time + wrap-up time)                                                |
| Work           | Count of Work mode                                          |                                                                     |
| Work Time      | Total time duration in Work mode                            |                                                                     |
| Ready Time     | Total time duration in Ready mode (Idle waiting for a call) |                                                                     |
| Non-ACD Time   | Total Duration of non-ACD calls                             |                                                                     |
| RNA Locked     | Number of times where the agent is placed in Locked mode    | Ring no answer while Ready and available to take a call             |
| Locked Time    | Total time duration in Locked mode                          | Agents have to takes themselves manually out of Locked mode.        |
| Break          | Number of Breaks taken by the agent                         |                                                                     |
| Break Time     | Total time duration in Break mode                           |                                                                     |
| Pers. Break    | Number of Personal Breaks taken by the agent                |                                                                     |
| Pers. Brk Time | Total time duration in Personal Break mode                  |                                                                     |
| Meet.          | Number of Meetings taken by the agent                       |                                                                     |
| Meet. Time     | Total time duration in Meeting mode                         |                                                                     |
| Web Chat       | Number of times agents enter and exit the web chat status   |                                                                     |
| Web Chat Time  | Total time spent in Chat mode                               |                                                                     |

## 5.4 Agent State Reason Summary

Package: Vuesion Select. This report shows the status reason codes/description summary per group

|                                                                            |    | Agent S  | tate Reaso | ons Sum | mary Monthly    |  |  |  |  |  |  |
|----------------------------------------------------------------------------|----|----------|------------|---------|-----------------|--|--|--|--|--|--|
| Monday 5/4/2015 - Friday 5/29/2015 Page 1 of 2                             |    |          |            |         |                 |  |  |  |  |  |  |
| Name Reason Total Average % of Reason<br>Count Time Time total Description |    |          |            |         |                 |  |  |  |  |  |  |
| 5/2015                                                                     |    |          |            |         |                 |  |  |  |  |  |  |
| Ashley Bailey                                                              |    |          |            |         |                 |  |  |  |  |  |  |
| Work                                                                       | 3  |          |            |         |                 |  |  |  |  |  |  |
|                                                                            | 1  | 13:42:58 | 13:42:58   | 33.3%   | Customer Email  |  |  |  |  |  |  |
|                                                                            | 1  | 00:00:04 | 00:00:04   | 33.3%   | Extended WrapUp |  |  |  |  |  |  |
|                                                                            | 1  | 08:35:21 | 08:35:21   | 33.3%   | Research File   |  |  |  |  |  |  |
| Bob Brown                                                                  |    |          |            |         |                 |  |  |  |  |  |  |
| Break                                                                      | 18 |          |            |         |                 |  |  |  |  |  |  |
|                                                                            | 2  | 00:18:12 | 00:09:06   | 11.1%   | Breakfast       |  |  |  |  |  |  |
|                                                                            | 1  | 00:00:24 | 00:00:24   | 5.6%    | Gym             |  |  |  |  |  |  |
|                                                                            | 14 | 04:46:49 | 00:20:29   | 77.8%   | Lunch           |  |  |  |  |  |  |
|                                                                            | 1  | 00:00:06 | 00:00:06   | 5.6%    | No Resolution   |  |  |  |  |  |  |

| Column Heading     | Description                                                      | Notes |
|--------------------|------------------------------------------------------------------|-------|
| Name               | Status/Reason name                                               |       |
| Reason Count       | Number of occurrences of the status/reason                       |       |
| Total Time         | Total duration of all occurrences                                |       |
| Average Time       | Average duration per occurrence                                  |       |
| % of total         | percentage per entered status/reason out of the total number of  |       |
|                    | occurrences of the status/reason                                 |       |
| Reason Description | Text description of the selected status/reason entered by agents |       |

#### 5.5 Agent Unavailable Reasons Summary

<u>Package: Vuesion Select.</u> This report shows the summary of Unavailable states. Up to Up to 7 different Unavailable reasons can be displayed in this report. It shows the number of occurrences and the total duration. For a complete list of all reasons for the Unavailable state, refer to the Reason Codes report.

|                                                     | Agent Unavailable State Summary Monthly |                     |                        |                     |                        |                     |                        |                   |                      |                  |                     |                   |                      |                 |                    |
|-----------------------------------------------------|-----------------------------------------|---------------------|------------------------|---------------------|------------------------|---------------------|------------------------|-------------------|----------------------|------------------|---------------------|-------------------|----------------------|-----------------|--------------------|
| Monday 5/4/2015 - Friday 5/29/2015 Priday 5/29/2015 |                                         |                     |                        |                     |                        |                     |                        |                   |                      |                  | Page 1 of 1         |                   |                      |                 |                    |
| Name                                                | Unavail.<br>Time                        | Customer<br>Walk-in | Customer<br>Walk-in(T) | Product<br>Training | Product<br>Training(T) | Vuesion<br>Training | Vuesion<br>Training(T) | Phone<br>training | Phone<br>training(T) | Staff<br>Meeting | Staff<br>Meeting(T) | Birthday<br>Party | Birthday<br>Party(T) | Offsite<br>Demo | Offsite<br>Demo(T) |
| 05/2015                                             | 24:34:56                                | 4                   | 0:20:45                | 7                   | 4:20:42                | 1                   | 0:02:00                | 1                 | 0:00:46              | 6                | 8:42:30             | 2                 | 4:57:45              | 2               | 4:57:27            |
| Ashley Bailey                                       | 0:00:00                                 | 0                   | 0:00:00                | 0                   | 0:00:00                | 0                   | 0:00:00                | 0                 | 0:00:00              | 0                | 0:00:00             | 0                 | 0:00:00              | 0               | 0:00:00            |
| Bob Brown                                           | 15:48:32                                | 3                   | 0:19:58                | 5                   | 1:27:35                | 1                   | 0:02:00                | 1                 | 0:00:46              | 5                | 8:05:00             | 2                 | 4:57:45              | 0               | 0:00:00            |
| Cindy Lee                                           | 8:46:24                                 | 1                   | 0:00:47                | 2                   | 2:53:07                | 0                   | 0:00:00                | 0                 | 0:00:00              | 1                | 0:37:30             | 0                 | 0:00:00              | 2               | 4:57:27            |
| Grand Total                                         | 24:34:56                                | 4                   | 0:20:45                | 7                   | 4:20:42                | 1                   | 0:02:00                | 1                 | 0:00:46              | 6                | 8:42:30             | 2                 | 4:57:45              | 2               | 4:57:27            |

| Column Heading       | Description                                | Notes |
|----------------------|--------------------------------------------|-------|
| Name                 | Status/Reason name                         |       |
| Unavail. Time        | Total time in the Unavailable state        |       |
| Next Pair of columns | Unavailable reason description             |       |
|                      | Total Unavailable duration for that reason |       |

The Unavailable reason codes/descriptions are configurable.

## 5.6 Agent Calls for All Groups

<u>Package: Vuesion Select.</u> This report shows the summary of call center calls for all groups that the agent belongs to. Supervisors have the ability to select Monthly, Daily and Hourly for this summary report. Report by Name or by ID (agent's member ID) is available for this report.

|               | Agent Call Summary Monthly                                                                                               |     |          |   |          |          |          |   |                  |               |                 |             |          |
|---------------|----------------------------------------------------------------------------------------------------|-----|----------|---|----------|----------|----------|---|------------------|---------------|-----------------|-------------|----------|
|               | Friday 5/1/2015 - Sunday 5/31/2015 Page 1 of :                                                                           |     |          |   |          |          |          |   |                  |               |                 | Page 1 of 1 |          |
| Name          | Name ID ACD Talk Avg Calls Work Handle Avg RNA Xfered Short M<br>Calls Time per Hour Time Time Handle Locked Calls Calls |     |          |   |          |          |          |   | Non - ACD<br>Out | Non-ACD<br>In | Non-ACD<br>Time |             |          |
| Andrew Haines | 8403                                                                                                    | 0   | 00:00:00 | 0 | 00:00:00 | 00:00:00 | 00:00:00 | 0 | 0                | 0             | 0               | 0           | 00:00:00 |
| Ashley Bailey | 8010                                                                                                    | 0   | 00:00:00 | 0 | 22:18:23 | 00:00:00 | 00:00:00 | 0 | 0                | 0             | 0               | 1           | 00:00:10 |
| Bob Brown     | 8008                                                                                                    | 123 | 30:40:49 | 1 | 20:16:35 | 30:40:49 | 00:14:57 | 2 | 0                | 6             | 31              | 0           | 00:28:53 |

| Column Heading     | Description                                                          | Notes                                                                 |
|--------------------|----------------------------------------------------------------------|-----------------------------------------------------------------------|
| Name               | Agent's name                                                         |                                                                       |
| ID                 | Agent's Login ID                                                     |                                                                       |
| ACD Calls          | Total calls answered by the agent                                    | Sum of all ICN + ICB call types                                       |
| Talk Time          | Total Duration of all ACD calls                                      | Talk duration for ICN, ICB and ICC call types (calls put on hold time |
|                    |                                                                      | are not included in the talk time)                                    |
| Avg Calls per Hour | Average calls per hour                                               | Total ACD calls divided by Productive time                            |
| Work Time          | Total time duration in Work mode                                     |                                                                       |
| Handle Time        | Total duration of handling inbound ACD calls                         | Total handle time (Talk Time for ICN, ICB and ICC call types + hold   |
|                    |                                                                      | time + wrap-up time)                                                  |
| Avg Handle         | Average duration of handling calls                                   | Average handle time (Talk Time for ICN, ICB and ICC call types +      |
|                    |                                                                      | hold time + wrap-up time) / (total number of call types ICN and       |
|                    |                                                                      | ICB)                                                                  |
| RNA Locked         | Number of times where the agent is placed in Locked mode             | Ring no answer while Ready and available to take a call               |
| Xfered Calls       | Total Transferred to the agent from an internal user                 | Sum of all ICC call types                                             |
| Short Calls        | Number of calls with a duration less than or equal to the short call | See reports entry screen in this manual for setting the short call    |
|                    | setting                                                              | duration                                                              |
| Non-ACD out        | total outbound count of non-ACD calls                                | personal calls, station calls or transferred from a non-ACD phone     |
| Non-ACD In         | total inbound count of non-ACD calls                                 | personal calls, station calls or transferred from a non-ACD phone     |
| Non-ACD Time       | Total Duration of non-ACD calls                                      |                                                                       |
|                    |                                                                      |                                                                       |

## 5.7 Agent Calls by Group

<u>Package: Vuesion Select.</u> This report shows the summary of call center calls sorted by Group. Supervisors have the ability to select Monthly, Daily and Hourly for this summary report. Report by Name or by ID (agent's member ID) is available for this report.

| Agent Calls per Group Summary Monthly |                                    |              |              |                       |                    |                 |                 |                  |                |               |
|---------------------------------------|------------------------------------|--------------|--------------|-----------------------|--------------------|-----------------|-----------------|------------------|----------------|---------------|
|                                       | Sunday 5/3/2015 - Friday 5/29/2015 |              |              |                       |                    |                 |                 | Page 1 of 1      |                |               |
| Name                                  | ID                                 | ACD<br>Calls | Talk<br>Time | Avg Calls<br>per Hour | Avg Handle<br>Time | RNA /<br>Locked | Xfered<br>Calls | Calls<br>On Hold | Short<br>Calls | Long<br>Calls |
| Customer Service                      |                                    | 196          | 58:22:06     | 3                     | 00:17:52           | 0               | 0               | 0                | 8              | 17            |
| Bob Brown                             | 8008                               | 104          | 26:56:35     | 4                     | 00:15:32           | 0               | 0               | 0                | 6              | 5             |
| Cindy Lee                             | 8001                               | 92           | 31:25:31     | 3                     | 00:20:29           | 0               | 0               | 0                | 2              | 12            |
| Sales                                 |                                    | 42           | 08:35:15     | 5                     | 00:12:16           | 0               | 0               | 0                | 7              | 1             |
| Bob Brown                             | 8008                               | 12           | 03:15:18     | 4                     | 00:16:16           | 0               | 0               | 0                | 0              | 0             |
| Cindy Lee                             | 8001                               | 30           | 05:19:57     | 6                     | 00:10:39           | 0               | 0               | 0                | 7              | 1             |

| Column Heading     | Description                                                            | Notes                                                                 |
|--------------------|------------------------------------------------------------------------|-----------------------------------------------------------------------|
| Name               | Agent's name                                                           |                                                                       |
| ID                 | Agent's Login ID                                                       |                                                                       |
| ACD Calls          | Total calls answered by the agent                                      | Sum of all ICN + ICB call types                                       |
| Talk Time          | Total Duration of all ACD calls                                        | Talk duration for ICN, ICB and ICC call types (calls put on hold time |
|                    |                                                                        | are not included in the talk time)                                    |
| Avg Calls per Hour | Average calls per hour                                                 | Total ACD calls divided by Productive time                            |
| Avg Handle Time    | Average duration of handling calls                                     | Average handle time (Talk Time for ICN, ICB and ICC call types +      |
|                    |                                                                        | hold time + wrap-up time) / (total number of call types ICN and       |
|                    |                                                                        | ICB)                                                                  |
| RNA Locked         | Number of times where the agent is placed in Locked mode               | Ring no answer while Ready and available to take a call               |
| Xfered Calls       | Total Transferred to the agent from an internal user                   | Sum of all ICC call types                                             |
| Calls on Hold      |                                                                        |                                                                       |
| Short Calls        | Number of calls with a duration less than or equal to the short call   | See reports entry screen in this manual for setting the short call    |
|                    | setting                                                                | duration                                                              |
| Long Calls         | Number of calls with a duration greater than or equal to the long call | See reports entry screen in this manual for setting the long call     |
|                    | setting                                                                | duration                                                              |

## 5.8 Agent Activity

Package: Vuesion Select. This report shows the chronological activity and list of events per Agent.

|                   | Agent Activity                                   |               |          |               |                        |                   |                        |                |            |
|-------------------|--------------------------------------------------|---------------|----------|---------------|------------------------|-------------------|------------------------|----------------|------------|
|                   | Friday 5/1/2015 - Sunday 5/31/2015 Page 23 of 13 |               |          |               |                        |                   |                        |                |            |
| Date /<br>Time    | Group<br>Nam e                                   | Call<br>Type  | Duration | Queue<br>Time | ANI /<br>Number Dialed | Caller ID<br>Name | Reason /<br>Resolution | Xfered<br>From | Call<br>ID |
| 05/05/2015        | ID: 8001 : Cindy Lee                             |               |          |               |                        |                   |                        |                |            |
| 05/05/15 12:30:59 | Customer Service                                 | Start Ready   | 00:00:00 |               |                        |                   |                        |                |            |
| 05/05/15 12:32:12 | Customer Service                                 | End Ready     | 00:01:13 |               |                        |                   |                        |                |            |
| 05/05/15 12:32:15 | Ford Gear CS                                     | Start Inbound | 00:00:00 |               | 301.249.1500           | SIX FLAGS         |                        |                | 697        |
| 05/05/15 12:32:20 | Customer Service                                 | Start Wrapup  | 00:00:00 |               |                        |                   |                        |                |            |
| 05/05/15 12:32:20 | Ford Gear CS                                     | CC Inbound    | 00:00:05 |               | 301.249.1500           | SIX FLAGS         | Support Question       | IVR 2101       | 697        |
|                   |                                                  |               |          |               | Hand                   |                   |                        |                |            |
| 05/05/15 12:32:40 | Ford Gear CS                                     | End Wrapup    | 00:00:20 |               |                        |                   |                        |                |            |
| 05/05/15 12:32:40 | Qustomer Service                                 | Start Ready   | 00:00:00 |               |                        |                   |                        |                |            |
| 05/05/15 12:48:47 | Customer Service                                 | End Ready     | 00:16:07 |               |                        |                   |                        |                |            |

| Column Heading   | Description                                                                     | Notes                                 |
|------------------|---------------------------------------------------------------------------------|---------------------------------------|
| Time             | Occurrence date and time                                                        |                                       |
| Agent Name       | Name of the agent involved with the call                                        |                                       |
| Group            | Call Center group name                                                          |                                       |
| Call Type        | Type of the call (see call type definition in this manual)                      |                                       |
| Duration         | Time duration of the call                                                       |                                       |
| Queue Time (TTA) | Time duration in queue for inbound calls                                        |                                       |
| ANI/Number       | Caller ID number of the caller or outbound dialed number                        | ANI (Automatic Number Identification) |
| Dialed           |                                                                                 |                                       |
| Called ID Name   | Caller ID name if available from the central office                             |                                       |
| Reason /         | The reason description for Call Center states or the resolution description for |                                       |
| Resolution       | outbound or inbound calls                                                       |                                       |
| Xfered From      | Extension number in case of transfer                                            |                                       |
| Call ID          | Unique call ID generated by the Avaya system                                    |                                       |

## 5.9 Agent Inbound Resolution Summary

<u>Package: Vuesion Select.</u> This reports shows the agent inbound resolution summary for the selected time period

| Inbound Agent Resolution Summary Monthly |      |                   |                    |                 |               |                     |                     |               |                           |  |
|------------------------------------------|------|-------------------|--------------------|-----------------|---------------|---------------------|---------------------|---------------|---------------------------|--|
| Sunday 5/3/2015 - Friday 5/29/2015       |      |                   |                    |                 |               |                     |                     |               | Page 1 of 2               |  |
|                                          |      |                   | C                  | all Summary     | ,             |                     | Resolution Summary  |               |                           |  |
| Nam e                                    | ID   | Answered<br>Calls | Callb ack<br>Calls | Xfered<br>Calls | Avg.<br>Queue | Avg.<br>Handle Time | Resolution<br>Count | % of<br>total | Resolution<br>Description |  |
| 5/2015                                   |      | 236               | 2                  | 0               | 00:00:22      | 00:16:52            | 238                 |               |                           |  |
| Customer Service                         |      | 194               | 2                  | 0               | 00:00:12      | 00:17:52            | 196                 |               |                           |  |
| Bob Brown                                | 8008 | 102               | 2                  | 0               | 00:00:23      | 00:15:32            | 104                 |               |                           |  |
|                                          |      | 6                 |                    |                 | 00:00:10      | 00:19:14            | 6                   | 5.8%          | Closed Account            |  |
|                                          |      | 8                 |                    |                 | 00:00:16      | 00:18:17            | 8                   | 7.7%          | General Information       |  |
|                                          |      | 20                |                    |                 | 00:00:26      | 00:17:57            | 20                  | 19.2%         | New Account               |  |
|                                          |      | 38                | 1                  |                 | 00:00:20      | 00:12:37            | 39                  | 37.5%         | New Service               |  |
|                                          |      | 19                |                    |                 | 00:00:11      | 00:18:29            | 19                  | 18.3%         | Requested Quote           |  |
|                                          |      | 11                | 1                  |                 | 00:00:55      | 00:12:37            | 12                  | 11.5%         | Support Question          |  |

## **Call Summary**

| Column Heading | Description                                                                                                    | Notes                                                                                                    |
|----------------|----------------------------------------------------------------------------------------------------|----------------------------------------------------------------------------------------------------|
| Name           | Agent's name                                                                                                    |                                                                                                    |
| ID             | Agent's Login ID                                                                                                    |                                                                                                    |
| Answered Calls | Total calls answered for the group                                                                                                    | Sum of all ICN call types                                                                                                    |
| Callback Calls | Total calls that use the Callback Queuing feature (callers enter a callback number and stay virtually queued until an agent becomes available) | Sum of all ICB call types                                                                                                    |
| Xfered Calls   | Total Transferred to the group from an internal user                                                                                           | Sum of all ICC call types                                                                                                    |
| Avg Queue      | Average queue time (the time duration calls are queued before answer)                                                                          | Average queue time for ICN, ICB, IOC and IAC call types                                                                               |
| Avg Handle     | Average duration of handling calls                                                                                                    | Average handle time (Talk Time for ICN, ICB and ICC call types + hold time + wrap-up time) / (total number of call types ICN and ICB) |

## **Resolution Summary**

| Column Heading         | Description                                                   | Notes |
|------------------------|---------------------------------------------------------------|-------|
| Resolution Count       | Number of calls where a resolution is entered by Agents       |       |
| % of total             | percentage per entered resolution out of the total number of  |       |
|                        | resolutions                                                   |       |
| Resolution Description | Text description of the selected resolution entered by agents |       |

## 5.10 Agent Outbound Resolution Summary

Package: Add-on option. This reports shows the agent outbound resolution summary for the selected time period

|           |                   | 0              | utboui        | nd Agen     | nt Reso     | lution        | Summa               | r <mark>y Mo</mark> r | thly                      |           |
|-----------|-------------------|----------------|---------------|-------------|-------------|---------------|---------------------|-----------------------|---------------------------|-----------|
|           |                   |                |               | Tuesda      | y 5/5/2019  | 5 - Sunday    | 5/17/2015           |                       |                           | Page 1 of |
|           | Call Summary      |                |               |             |             |               | Resolution Summary  |                       |                           |           |
| Name      | Outbound<br>Calls | Short<br>Calls | Long<br>Calls | Avg<br>Hold | Avg<br>Talk | Avg<br>Handle | Resolution<br>Count | % of<br>total         | Resolution<br>Description |           |
| Bob Brown | 5                 | 0              | 2             | 00:00:18    | 00:10:20    | 00:10:24      | 3                   |                       |                           |           |
|           | 1                 |                | 1             | 00:00:00    | 00:17:14    | 00:17:14      | 1                   | 33.3%                 | Already signed up         |           |
|           | 1                 |                | 1             | 00:00:00    | 00:30:55    | 00:30:55      | 1                   | 33.3%                 | Contact information       |           |
|           | 1                 |                |               | 00:00:18    | 00:00:26    | 00:00:44      | 1                   | 33.3%                 | Wants more benefits       |           |

## **Call Summary**

| Column Heading | Description                                                            | Notes                                                                |
|----------------|------------------------------------------------------------------------|----------------------------------------------------------------------|
| Outbound Calls | Total outbound calls for agents' primary group name                    | Sum of all OTG call types                                            |
| Short Calls    | Number of calls with a duration less than or equal to the short call   | See reports entry screen in this manual for setting the short call   |
|                | setting                                                                | duration                                                             |
| Long Calls     | Number of calls with a duration greater than or equal to the long call | See reports entry screen in this manual for setting the long call    |
|                | setting                                                                | duration                                                             |
| Avg Hold       | Average hold time (calls put on hold by the agent)                     |                                                                      |
| Avg Talk       | Average call duration                                                  | Average talk duration for OTG call types (calls put on hold time are |
|                |                                                                        | not included in the talk time)                                       |
| Avg Handle     | Average duration of handling calls                                     | Average handle time (Talk Time for OTG call types + hold time +      |
|                |                                                                        | wrap-up time) / (total number of call types OTG)                     |

## **Resolution Summary**

| Column Heading          | Description                                                   | Notes |
|-------------------------|---------------------------------------------------------------|-------|
| <b>Resolution Count</b> | Number of calls where a resolution is entered by Agents       |       |
| % of total              | percentage per entered resolution out of the total number of  |       |
|                         | resolutions                                                   |       |
| Resolution Description  | Text description of the selected resolution entered by agents |       |

#### 5.11 Agent Charts

Package: Vuesion Select. The charts provide a graphical representation of the group's performance, Longest TTA/Abandon and ACD calls activity.

• Daily provides charts for each hour increment of the selected day, Monthly provides charts for each day of the selected month or time range

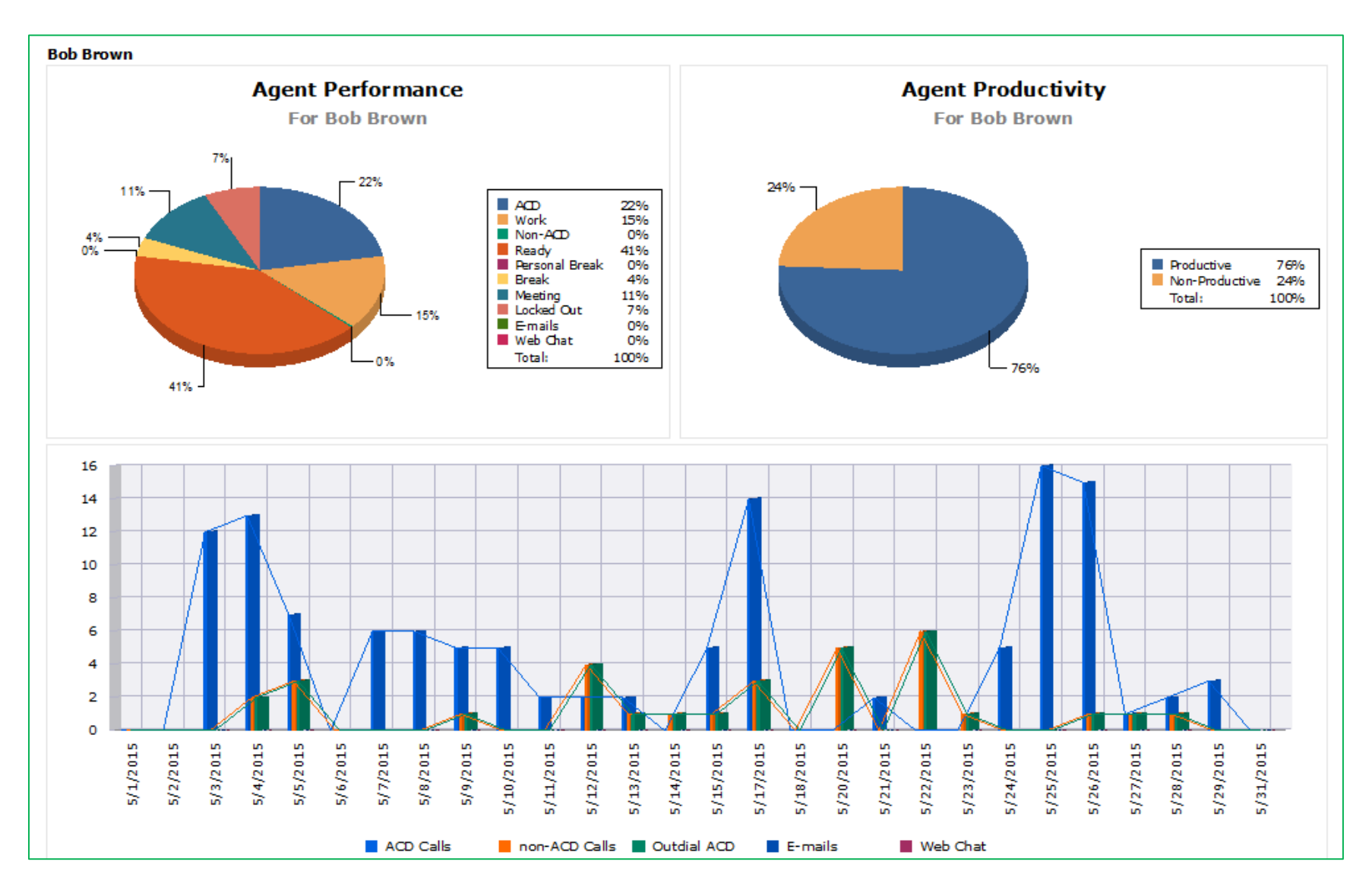

## 5.12 Agent internal Chat Activity

Package: Vuesion Select. The reports shows the detailed internal chat between agents and supervisors.

|                                                | Agent Internal Chat Activity |    |               |                            |  |  |  |  |
|------------------------------------------------|------------------------------|----|---------------|----------------------------|--|--|--|--|
| Friday 5/1/2015 - Friday 5/29/2015 Page 1 of 1 |                              |    |               |                            |  |  |  |  |
| Date /<br>Time                                 | From                         |    | Τo            | Internal Text Chat Message |  |  |  |  |
| 05/29/2015                                     |                              |    |               |                            |  |  |  |  |
| Session ID: 2010                               |                              |    |               |                            |  |  |  |  |
| 05/29/15 10:29:30                              | Ashley Bailey                | -> | Bob Brown     | What is taking so long?    |  |  |  |  |
| 05/29/15 10:29:43                              | Bob Brown                    | -> | Ashley Bailey | I m done.                  |  |  |  |  |
| 05/29/15 10:29:55                              | Bob Brown                    | -> | Ashley Bailey | Bye !                      |  |  |  |  |
| 05/29/15 10:30:03                              | Ashley Bailey                | -> | Bob Brown     | Bye !                      |  |  |  |  |

| Column Heading     | Description                                                    | Notes |
|--------------------|----------------------------------------------------------------|-------|
| Time               | Occurrence date and time                                       |       |
| From               | Name of the agent involved with the internal text chat session |       |
| Direction          | → : from agent to agent                                        |       |
| То                 | Destination agent receiving the chat text                      |       |
| Internal Text Chat | Detailed text message                                          |       |
| Message            |                                                                |       |

## 5.13 Agent Web Chat Activity

<u>Package: Add-on option.</u> The reports shows the detailed external website web chat between customers and agents.

| Agent Web Chat Activity                               |           |       |                                                                  |                                   |  |  |  |
|-------------------------------------------------------|-----------|-------|------------------------------------------------------------------|-----------------------------------|--|--|--|
| Wednesday 5/13/2015 - Wednesday 5/13/2015 Page 1 of 1 |           |       |                                                                  |                                   |  |  |  |
| Date / From Caller Web Chat Message<br>Time Name      |           |       |                                                                  |                                   |  |  |  |
| Session: 42980310                                     | Sales     | Hello | 2145551212 Hello                                                 |                                   |  |  |  |
| 05/13/2015 10:58                                      | Casey Lee | Hello | ^Casey is about to join the chat session                         |                                   |  |  |  |
| 05/13/2015 10:58                                      | Casey Lee | Hello | ^You are now connected with Casey                                | ^You are now connected with Casey |  |  |  |
| 05/13/2015 10:58                                      | Casey Lee | Hello | [Casey]-> Hi my name is Casey , How can I help you today ?       |                                   |  |  |  |
| 05/13/2015 10:59                                      | Casey Lee | Hello | [Casey]-> On behalf of BBX, Thank you for chatting with us today |                                   |  |  |  |

| Column Heading | Description                                          | Notes |
|----------------|------------------------------------------------------|-------|
| Time           | Occurrence date and time                             |       |
| From           | Name of the agent involved with the web chat session |       |
| Caller Name    | Caller's name as entered on the form                 |       |
| Web Chat       | Detailed text message                                |       |
| Message        |                                                      |       |

## 6 AUTO OUTDIAL CAMPAIGN REPORTS

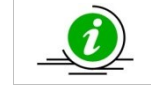

The Campaign reports are Outbound Contact Center specific reports and require Outbound Contact Center Software licenses.

## 6.1 Campaign Summary

Package: Add-on option. This report shows the outbound campaign summary statistics.

|                                               | Outbound Campaign Summary Monthly     Monday 5/4/2015 - Thursday 5/28/2015   Page 1 of 2 |                   |                |               |                    |                  |                 |       |               |                           |
|-----------------------------------------------|------------------------------------------------------------------------------------------|-------------------|----------------|---------------|--------------------|------------------|-----------------|-------|---------------|---------------------------|
| Campaign Summary Call Summary Call Resolution |                                                                                          |                   |                |               |                    |                  | Call Resolution |       |               |                           |
| Date /<br>Time                                | Completed<br>Calls                                                                       | Callback<br>Calls | Total<br>Calls | %<br>Callback | Total Talk<br>Time | Avg Talk<br>Time | Short<br>Calls  | Count | %<br>of total | Resolution<br>Description |
| Campaign:                                     | Campaign                                                                                 |                   |                |               |                    |                  |                 |       |               |                           |
| Мау                                           | 21                                                                                       | 2                 | 23             | 8.7%          | 00:28:48           | 00:01:15         | 6               | 23    |               |                           |
|                                               |                                                                                          |                   |                |               |                    |                  |                 | 6     | 26.1%         | Booked Appointment        |
|                                               |                                                                                          |                   |                |               |                    |                  |                 | 4     | 17.4%         | Interested                |
|                                               |                                                                                          |                   |                |               |                    |                  |                 | 7     | 30.4%         | Send Information          |
|                                               |                                                                                          |                   |                |               |                    |                  |                 | 5     | 21.7%         | Service Upgrade           |
|                                               |                                                                                          |                   |                |               |                    |                  |                 | 1     | 4.3%          | Wrong Number              |
| Campaign                                      | 21                                                                                       | 2                 | 23             | 8.7%          | 00:28:48           | 00:01:15         | 6               |       |               |                           |

## **Campaign Summary**

| Column Heading  | Description                                                             | Notes |
|-----------------|-------------------------------------------------------------------------|-------|
| Completed Calls | Total number of calls made and completed                                |       |
| Callback Calls  | Total number of calls where a call back is scheduled                    |       |
| Total Calls     | Total Campaign calls                                                    |       |
| % Callbacks     | Shows the percentage of call back calls versus total campaign calls for |       |
|                 | the selected time period                                                |       |

#### **Call Summary**

| Column Heading  | Description                                                          | Notes                                                              |
|-----------------|----------------------------------------------------------------------|--------------------------------------------------------------------|
| Total Talk Time | Total time duration of outbound calls for the selected campaign      |                                                                    |
| Avg talk Time   | Average time duration per outbound call for the selected campaign    | Talk time for all ORC + ORB / total ORC + ORB call types           |
| Short Calls     | Number of calls with a duration less than or equal to the short call | See reports entry screen in this manual for setting the short call |
|                 | setting                                                              | duration                                                           |

### **Call Resolution**

| Column Heading   | Description                                             | Notes |
|------------------|---------------------------------------------------------|-------|
| Resolution Count | Number of calls where a resolution is entered by Agents |       |

| % of total                    | percentage per entered resolution out of the total number of  |  |
|-------------------------------|---------------------------------------------------------------|--|
|                               | resolutions                                                   |  |
| <b>Resolution Description</b> | Text description of the selected resolution entered by agents |  |

## 6.2 Campaign Activity

<u>Package: Add-on option</u>. This report shows The Outdial campaign detailed activity chronologically.

| Outbound Campaign Activity                                                                              |                                                                                         |            |           |             |             |          |                 |  |  |
|----------------------------------------------------------------------------------------------------|-----------------------------------------------------------------------------------------|------------|-----------|-------------|-------------|----------|-----------------|--|--|
|                                                                                                    | Monday 5/4/2015 - Thursday 5/28/2015 Page 1 of 12                                       |            |           |             |             |          |                 |  |  |
| Date/ Call Ext. Agent Number Company Call Resolution<br>Time Type Name Dialed Name Duration Description |                                                                                         |            |           |             |             |          |                 |  |  |
| 05/04/2015                                                                                              |                                                                                         |            |           |             |             |          |                 |  |  |
| Campaign:                                                                                               | Campaign                                                                                |            |           |             |             |          |                 |  |  |
| 05/04/15 16:39:16                                                                                       | CC Out dial-CB                                                                          | 2008       | Bob Brown | 98002267623 | ABC Company | 00:01:22 | Service Upgrade |  |  |
| 05/04/15 16:40:57                                                                                       | 5/04/15 16:40:57 CC Out dial 2008 Bob Brown 98002267623 ABC Company 00:01:23 Interested |            |           |             |             |          |                 |  |  |
|                                                                                                    | This customer is                                                                        | interected | 1         |             |             |          |                 |  |  |

| Column Heading         | Description                                                | Notes |
|------------------------|------------------------------------------------------------|-------|
| Time                   | Occurrence date and time                                   |       |
| Campaign               | Call Center group name                                     |       |
| Call Type              | Type of the call (see call type definition in this manual) |       |
| Ext.                   | Extension number of the agent                              |       |
| Agent Name             | Name of the agent involved with the call                   |       |
| Number Dialed          | Outside number dialed by the agent                         |       |
| Company Name           | Company name retrieved from the campaign list              |       |
| Call Duration          | Total call duration including hold time                    |       |
| Resolution Description | Resolution entered by the agent                            |       |

## 6.3 Campaign Agent Summary

<u>Package: Add-on option</u> This report shows the outbound campaign summary statistics per agent.

| Outbound Campaign Agent Summary Monthly |                    |                   |                |               |                    |                  |                |       |               |                    |
|-----------------------------------------|--------------------|-------------------|----------------|---------------|--------------------|------------------|----------------|-------|---------------|--------------------|
|                                         |                    |                   |                | N             | /londay 5/4        | /2015 - Thu      | rsday 5/28/    | 2015  |               | Page 1 of 2        |
|                                         | Camp               | aign Summary      | 1              |               |                    | Call Summary     |                |       |               | Call Resolution    |
| Date /<br>Time                          | Completed<br>Calls | Callback<br>Calls | Total<br>Calls | %<br>Callback | Total Talk<br>Time | Avg Talk<br>Time | Short<br>Calls | Count | %<br>of total | Resolution         |
| Agent:                                  | Bob Brown          |                   |                |               |                    |                  |                |       |               |                    |
| May                                     | 21                 | 2                 | 23             | 8.7%          | 00:28:48           | 00:01:15         | 6              | 23    |               |                    |
|                                         |                    |                   |                |               |                    |                  |                | 6     | 26.1%         | Booked Appointment |
|                                         |                    |                   |                |               |                    |                  |                | 4     | 17.4%         | Interested         |
|                                         |                    |                   |                |               |                    |                  |                | 7     | 30.4%         | Send Information   |
|                                         |                    |                   |                |               |                    |                  |                | 5     | 21.7%         | Service Upgrade    |
|                                         |                    |                   |                |               |                    |                  |                | 1     | 4.3%          | Wrong Number       |
| Agent                                   | 21                 | 2                 | 23             | 8.7%          | 00:28:48           | 00:01:15         | 6              |       |               |                    |

## **Campaign Summary**

| Column Heading  | Description                                                             | Notes |
|-----------------|-------------------------------------------------------------------------|-------|
| Completed Calls | Total number of calls made and completed                                |       |
| Callback Calls  | Total number of calls where a call back is scheduled                    |       |
| Total Calls     | Total Campaign calls                                                    |       |
| % Callbacks     | Shows the percentage of call back calls versus total campaign calls for |       |
|                 | the selected time period                                                |       |

#### **Call Summary**

| Column Heading  | Description                                                          | Notes                                                              |
|-----------------|----------------------------------------------------------------------|--------------------------------------------------------------------|
| Total Talk Time | Total time duration of outbound calls for the selected campaign      |                                                                    |
| Avg talk Time   | Average time duration per outbound call for the selected campaign    | Talk time for all ORC + ORB / total ORC + ORB call types           |
| Short Calls     | Number of calls with a duration less than or equal to the short call | See reports entry screen in this manual for setting the short call |
|                 | setting                                                              | duration                                                           |

## **Call Resolution**

| Column Heading         | Description                                                   | Notes |
|------------------------|---------------------------------------------------------------|-------|
| Resolution Count       | Number of calls where a resolution is entered by Agents       |       |
| % of total             | percentage per entered resolution out of the total number of  |       |
|                        | resolutions                                                   |       |
| Resolution Description | Text description of the selected resolution entered by agents |       |

## 6.4 Campaign Agent Activity

<u>Package: Add-on option</u> This report shows The Outdial campaign detailed activity chronologically per agent.

|                   | Outbound Campaign Agent Activity                                                            |            |  |  |  |  |  |  |  |  |  |
|-------------------|---------------------------------------------------------------------------------------------|------------|--|--|--|--|--|--|--|--|--|
|                   | Monday 5/4/2015 - Thursday 5/28/2015 Page 1 of 2                                            |            |  |  |  |  |  |  |  |  |  |
| Date /<br>Time    | Date / Call Ext. Campaign Number Company Call Resolution<br>Time Type Dialed Name Duration  |            |  |  |  |  |  |  |  |  |  |
| 05/04/2015        |                                                                                             |            |  |  |  |  |  |  |  |  |  |
| Bob Brown         |                                                                                             |            |  |  |  |  |  |  |  |  |  |
| 05/04/15 16:39:16 | 04/15 16:39:16 CC Outdial-CB 2008 Campaign 98002267623 ABC Company 00:01:22 Service Upgrade |            |  |  |  |  |  |  |  |  |  |
| 05/04/15 16:40:57 | 04/15 16:40:57 CC Out dial 2008 Campaign 98002267623 ABC Company 00:01:23 Interested        |            |  |  |  |  |  |  |  |  |  |
|                   | This customer is                                                                            | interected |  |  |  |  |  |  |  |  |  |

| Column Heading                | Description                                                | Notes |
|-------------------------------|------------------------------------------------------------|-------|
| Time                          | Occurrence date and time                                   |       |
| Agent Name                    | Name of the agent involved with the call                   |       |
| Call Type                     | Type of the call (see call type definition in this manual) |       |
| Ext.                          | Extension number of the agent                              |       |
| Campaign                      | Call Center group name                                     |       |
| Number Dialed                 | Outside number dialed by the agent                         |       |
| Company Name                  | Company name retrieved from the campaign list              |       |
| Call Duration                 | Total call duration including hold time                    |       |
| <b>Resolution Description</b> | Resolution entered by the agent                            |       |

## 6.5 Campaign Resolution Activity

Package: Add-on option This report shows the resolution detailed activity

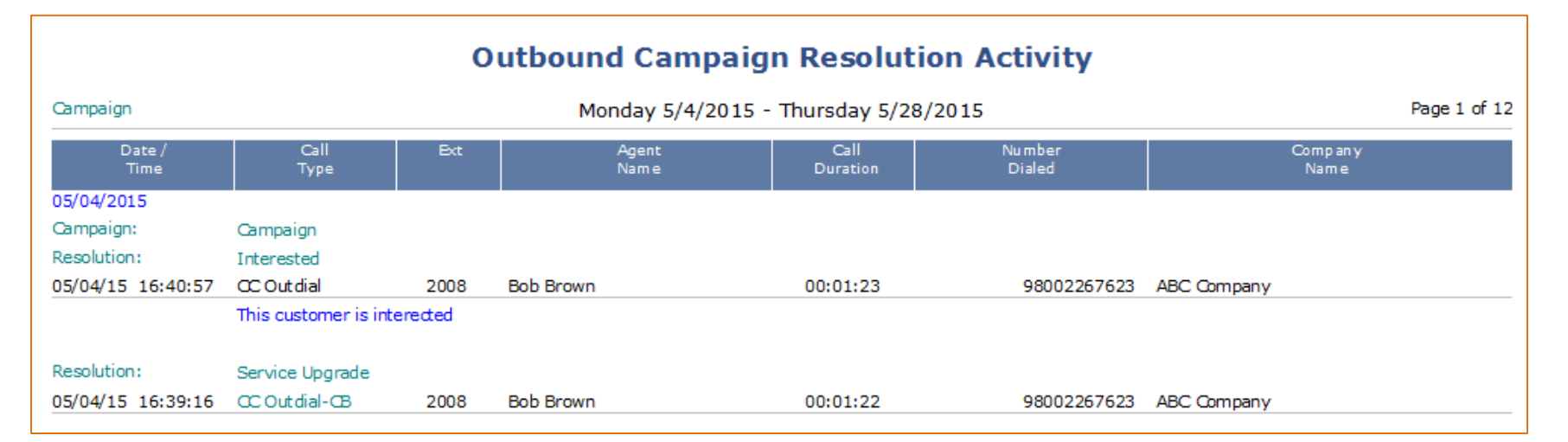

| Column Heading | Description                                                | Notes |
|----------------|------------------------------------------------------------|-------|
| Time           | Occurrence date and time                                   |       |
| Campaign       | Call Center group name                                     |       |
| Resolution     | Resolution entered by the agent                            |       |
| Call Type      | Type of the call (see call type definition in this manual) |       |
| Ext.           | Extension number of the agent                              |       |
| Agent Name     | Name of the agent involved with the call                   |       |
| Call Duration  | Total call duration including hold time                    |       |
| Number Dialed  | Outside number dialed by the agent                         |       |
| Company Name   | Company name retrieved from the campaign list              |       |

## 7 POST-CALL SURVEYS

## 7.1 Post-Call Survey Summary

Package: Add-on option This report shows the summary of the survey responses for a group

| Group Post-Call Survey Summary |                                             |                 |                 |       |            |                    |               |                      |                |   |  |
|--------------------------------|---------------------------------------------|-----------------|-----------------|-------|------------|--------------------|---------------|----------------------|----------------|---|--|
| 05/2015                        | Friday 5/8/2015 - Sunday 5/24/2015 Page 1 ( |                 |                 |       |            |                    |               |                      |                |   |  |
| Group Name /<br>Survey Name    | Classification                              | Survey<br>Count | Avg<br>Duration | Score | Question   | Selection<br>Count | % of<br>total | Selection<br>Entered | Response Text  | : |  |
| Blue Team                      |                                             | 7               | 00:00:53        | 4.10  |            |                    |               |                      |                |   |  |
| Survey                         |                                             | 7               | 00:00:53        | 4.10  |            |                    |               |                      |                |   |  |
|                                | Employers                                   | 6               | 00:00:54        | 4.11  |            |                    |               |                      |                |   |  |
|                                |                                             |                 |                 | 4.33  | Efficiency |                    |               |                      |                |   |  |
|                                |                                             |                 |                 |       |            | 4                  | 66.7%         | 4                    | Agree          |   |  |
|                                |                                             |                 |                 |       |            | 2                  | 33.3%         | 5                    | Strongly Agree |   |  |
|                                |                                             |                 |                 | 4.33  | Guidance   |                    |               |                      |                |   |  |
|                                |                                             |                 |                 |       |            | 1                  | 16.7%         | 3                    | Undecided      |   |  |
|                                |                                             |                 |                 |       |            | 2                  | 33.3%         | 4                    | Agree          |   |  |
|                                |                                             |                 |                 |       |            | 3                  | 50.0%         | 5                    | Strongly Agree |   |  |
|                                |                                             |                 |                 | 3.67  | Value      |                    |               |                      |                |   |  |
|                                |                                             |                 |                 |       |            | 3                  | 50.0%         | 3                    | Undecided      |   |  |
|                                |                                             |                 |                 |       |            | 2                  | 33.3%         | 4                    | Agree          |   |  |
|                                |                                             |                 |                 |       |            | 1                  | 16.7%         | 5                    | Strongly Agree |   |  |

| Column Heading    | Description                                                           | Notes                                                      |
|-------------------|-----------------------------------------------------------------------|------------------------------------------------------------|
| Group Name        | Call Center group name                                                |                                                            |
| Classification    | Surveys can be configured with classifications or survey type         |                                                            |
| Survey Name       | Name of the survey for reporting                                      |                                                            |
| Survey Count      | Number of surveys taken                                               |                                                            |
| Avg. Duration     | Average time duration of surveys taken                                |                                                            |
| Score             | Average score for the current survey/classification                   |                                                            |
| Question          | Question name for reporting                                           |                                                            |
| Selection count   | Count of response types per question (digits pressed by the customer) | Number of times digit 1, 2, 3 are pressed for the question |
| % of total        | Percentage of the response                                            |                                                            |
| Selection Entered | The actual digit pressed by the survey taker                          |                                                            |
| Response Text     | Named response corresponding to the digit pressed by the customer     |                                                            |

## 7.2 Post-Call Survey Activity

<u>Package: Add-on option</u> This report shows the chronological detailed activity of group surveys

|                               | Group Post-Call Survey Activity                            |             |             |                |                     |                                                      |             |          |            |         |  |
|-------------------------------|------------------------------------------------------------|-------------|-------------|----------------|---------------------|------------------------------------------------------|-------------|----------|------------|---------|--|
|                               | Friday 5/8/2015 - Sunday 5/24/2015 Page 1 of               |             |             |                |                     |                                                      |             |          |            |         |  |
| Date/Time                     | Group Name                                                 | Agent<br>ID | Survey Name | Classification | Score               | ANI                                                  | Caller Name | Duration | DNIS       | Call ID |  |
| 5/8/2015<br>05/08/15 08:15:15 | Green Team<br>Bob Brown<br>Efficiency<br>Guidance<br>Value | 8008        | Survey      | Employers      | 4.00<br>4<br>3<br>5 | 301.249.1500<br>Agree<br>Undecided<br>Strongly Agree | SIX FLAGS   | 00:00:38 | 9722841937 | 12046   |  |
| 05/08/15 08:16:44             | Bob Brown<br>Efficiency<br>Guidance<br>Value               | 8008        | Survey      | Members        | 4.33<br>5<br>4<br>4 | 301.249.1500<br>Strongly Agree<br>Agree<br>Agree     | SIX FLAGS   | 00:00:36 | 9722841937 | 12048   |  |

| Column Heading | Description                                                | Notes                                       |
|----------------|------------------------------------------------------------|---------------------------------------------|
| Date/Time      | Occurrence date and time                                   |                                             |
| Agent Name     | Name of the agent who transfers the customer to the survey |                                             |
| Agent ID       | Agent ID                                                   |                                             |
| Survey Name    | Name of the survey for reporting                           |                                             |
| ANI            | Caller Number                                              |                                             |
| Caller Name    | Caller Name if provided by the Central Office              |                                             |
| Duration       | Survey time duration                                       |                                             |
| DNIS           | Number that the caller dialed to reach the Call Center     | DNIS (Dialed Number Identification Service) |
| Call ID        | Unique call ID generated by the Avaya system               |                                             |

## 7.3 Post-Call Survey Activity by Response

Package: Add-on option This report shows the chronological detailed activity of group surveys sorted by response

| Post-Call Survey Activity by Response |               |                     |             |                |             |          |            |         |  |  |  |
|---------------------------------------|---------------|---------------------|-------------|----------------|-------------|----------|------------|---------|--|--|--|
| Friday 5/8/2015 - Sunday 5/24/2015    |               |                     |             |                |             |          |            |         |  |  |  |
| Date/<br>Time                         | Agent<br>Name | Agent ID            | Survey Name | ANI            | Caller Name | Duration | DNIS       | Call ID |  |  |  |
| 05/08/2015<br>Efficiency              | Green Team    | Oustomer S<br>Agree | Gurvey      | Employers<br>4 |             |          |            |         |  |  |  |
| 05/08/15 08:15:15                     | Bob Brown     | 8008                | Survey      | 301.249.1500   | SIX FLAGS   | 00:00:38 | 9722841937 | 12046   |  |  |  |
| Efficiency                            |               | Strongly Ag         | jree        | 5              |             |          |            |         |  |  |  |
| 05/08/15 08:18:00                     | Bob Brown     | 8008                | Survey      | 301.249.1500   | SIX FLAGS   | 00:00:15 | 9722841937 | 12050   |  |  |  |
| 05/08/15 08:31:12                     | Casey Lee     | 8001                | Survey      | 301.249.1500   | SIX FLAGS   | 00:00:26 | 9722841937 | 12054   |  |  |  |

| Column Heading | Description                                                | Notes                                       |
|----------------|------------------------------------------------------------|---------------------------------------------|
| Date/Time      | Occurrence date and time                                   |                                             |
| Agent Name     | Name of the agent who transfers the customer to the survey |                                             |
| Agent ID       | Agent ID                                                   |                                             |
| Survey Name    | Name of the survey for reporting                           |                                             |
| ANI            | Caller Number                                              |                                             |
| Caller Name    | Caller Name if provided by the Central Office              |                                             |
| Duration       | Survey time duration                                       |                                             |
| DNIS           | Number that the caller dialed to reach the Call Center     | DNIS (Dialed Number Identification Service) |
| Call ID        | Unique call ID generated by the Avaya system               |                                             |

## 7.4 Post-Call Survey Summary per Agent

| Agent Post-Call Survey Summary |                                      |                 |                 |                                                                                       |            |   |       |   |                |  |  |
|--------------------------------|--------------------------------------|-----------------|-----------------|---------------------------------------------------------------------------------------|------------|---|-------|---|----------------|--|--|
| 05/2015                        | Friday 5/8/2015 - Sunday 5/24/2015 P |                 |                 |                                                                                       |            |   |       |   |                |  |  |
| Agent Name /<br>Survey Name    | Classification                       | Survey<br>Count | Avg<br>Duration | vg Score Question Selection % of Selection Response Text<br>ation Count total Entered |            |   |       |   |                |  |  |
| Bob Brown                      |                                      | 4               | 00:00:27        | 3.83                                                                                  |            |   |       |   |                |  |  |
| Survey                         |                                      | 4               | 00:00:27        | 3.83                                                                                  |            |   |       |   |                |  |  |
|                                | Employers                            | 2               | 00:00:26        | 4.00                                                                                  |            |   |       |   |                |  |  |
|                                |                                      |                 |                 | 4.50                                                                                  | Efficiency |   |       |   |                |  |  |
|                                |                                      |                 |                 |                                                                                       |            | 1 | 50.0% | 4 | Agree          |  |  |
|                                |                                      |                 |                 |                                                                                       |            | 1 | 50.0% | 5 | Strongly Agree |  |  |
|                                |                                      |                 |                 | 3.50                                                                                  | Guidance   |   |       |   |                |  |  |
|                                |                                      |                 |                 |                                                                                       |            | 1 | 50.0% | 3 | Undecided      |  |  |
|                                |                                      |                 |                 |                                                                                       |            | 1 | 50.0% | 4 | Agree          |  |  |
|                                |                                      |                 |                 | 4.00                                                                                  | Value      |   |       |   |                |  |  |
|                                |                                      |                 |                 |                                                                                       |            | 1 | 50.0% | 3 | Undecided      |  |  |
|                                |                                      |                 |                 |                                                                                       |            | 1 | 50.0% | 5 | Strongly Agree |  |  |

Package: Add-on option This report shows the summary of the survey responses per agent

| Column Heading | Description                                                           | Notes                                                     |
|----------------|-----------------------------------------------------------------------|-----------------------------------------------------------|
| Agent Name     | Name of agent, who transferred the customer to the survey             |                                                           |
| Survey Name    | Name of the survey for reporting                                      |                                                           |
| Survey Count   | Number of surveys taken                                               |                                                           |
| Avg. Duration  | Average time duration of surveys taken                                |                                                           |
| Question       | Question name for reporting                                           |                                                           |
| Response count | Count of response types per question (digits pressed by the customer) | Number of times digit 1, 2, 3 are pressed of the question |
| % of total     | Percentage of the response                                            |                                                           |
| Response       | Named response corresponding to the digit pressed by the customer     |                                                           |

## 7.5 Post-Call Survey Activity per Agent

<u>Package: Add-on option</u> This report shows the chronological detailed activity per agent.

| Agent Post-Call Survey Activity                |            |             |             |                |       |                |             |          |            |            |
|------------------------------------------------|------------|-------------|-------------|----------------|-------|----------------|-------------|----------|------------|------------|
| Friday 5/8/2015 - Sunday 5/24/2015 Page 1 of 4 |            |             |             |                |       |                |             |          |            | age 1 of ∠ |
| Date/Time                                      | Agent Name | Agent<br>ID | Survey Name | Classification | Score | ANI            | Caller Name | Duration | DNIS       | Call ID    |
| 5/8/2015                                       | Bob Brown  |             |             |                |       |                |             |          |            |            |
| 05/08/15 08:15:15                              | Bob Brown  | 8008        | Survey      | Employers      | 4.00  | 301.249.1500   | SIX FLAGS   | 00:00:38 | 9722841937 | 12046      |
|                                                | Efficiency |             |             |                | 4     | Agree          |             |          |            |            |
|                                                | Guidance   |             |             |                | 3     | Undecided      |             |          |            |            |
|                                                | Value      |             |             |                | 5     | Strongly Agree |             |          |            |            |

| Column Heading | Description                                                | Notes                                       |
|----------------|------------------------------------------------------------|---------------------------------------------|
| Date/Time      | Occurrence date and time                                   |                                             |
| Agent Name     | Name of the agent who transfers the customer to the survey |                                             |
| Agent ID       | Agent ID                                                   |                                             |
| Survey Name    | Name of the survey for reporting                           |                                             |
| ANI            | Caller Number                                              |                                             |
| Caller Name    | Caller Name if provided by the Central Office              |                                             |
| Duration       | Survey time duration                                       |                                             |
| DNIS           | Number that the caller dialed to reach the Call Center     | DNIS (Dialed Number Identification Service) |
| Call ID        | Unique call ID generated by the Avaya system               |                                             |